## Manual de ayuda de uso del emisor de Solicitudes de Admisión para centros sostenidos con fondos públicos.

| Educación Infantil y Primaria    | 2  |
|----------------------------------|----|
| Educación Secundaria Obligatoria | 9  |
| Formación Profesional Básica     | 17 |
| Bachillerato y Ciclos Formativos | 23 |
| Pruebas de Acceso                | 31 |
|                                  |    |

# Educación Infantil y Primaria

#### Paso 0.- Selección de enseñanzas

En este apartado se solicitan las enseñazas de la a solicitud.

|                          | Solicitud de Admisión                                                                                                    |                |
|--------------------------|----------------------------------------------------------------------------------------------------|----------------|
| Seleccione la enseñanza: | Infantil y Primaria<br>Educación Secundaria Obligatoria<br>Bachillerato y Ciclos Formativos<br>Idiomas<br>Pruebas de Acceso<br>Ciclos Formativos de FPB | Siguiente paso |
|                          | Consulta de solicitudes                                                                                                    |                |

#### Paso 1.- Datos personales

En esta sección se cumplimentan los datos personales del solicitante. Tan sólo debe tener en cuenta que algunos datos son de introducción obligatoria y que serán verificados por la secretaría del centro. Se recomienda tener a mano los documentos en los que consta dicha información (DNI, libro de familia, boletín de notas, etc).

| Paso 1 - Infantil y Primaria                                                             |                                                                                                    |  |  |  |
|------------------------------------------------------------------------------------------|----------------------------------------------------------------------------------------------------|--|--|--|
|                                                                                          |                                                                                                    |  |  |  |
|                                                                                          | Complimente <u>todos los datos personales</u> .                                                                      |  |  |  |
| ¿Procede usted de otra<br>Comunidad Autónoma<br>o de un centro privado<br>no concertado? | CIAL Si el solicitante ya ha estado matriculado en la Comunidad Autónoma debe introducir este dato obligatoriamente. |  |  |  |
| DNI / NIE / PASAPORTE                                                                    | Para introducir un pasaporte, anteponga un asterisco [*] antes del<br>número de pasaporte. Ej: *AS2181318            |  |  |  |
| Nombre                                                                                   | *                                                                                                    |  |  |  |
| Primer apellido                                                                          | *                                                                                                    |  |  |  |
| Segundo apellido                                                                         |                                                                                                    |  |  |  |
| Sexo                                                                                     | Varón 🔻 Fecha Nacimiento * (dd/mm/aaaa)                                                                              |  |  |  |
| Domicilio                                                                                | Calle • *                                                                                                    |  |  |  |
| Código Postal                                                                            | * Teléfono * Teléfono Móvil                                                                                          |  |  |  |
| Correo Electrónico                                                                       |                                                                                                    |  |  |  |
| Isla                                                                                     | TENERIFE                                                                                                    |  |  |  |
| Municipio                                                                                | SANTA CRUZ DE TENERIFE                                                                                               |  |  |  |
| Localidad                                                                                | SANTA CRUZ DE TENERIFE 🔻                                                                                             |  |  |  |
| Continente de<br>nacionalidad                                                            | Europa 🔻                                                                                                    |  |  |  |
| País de nacionalidad                                                                     | España 🔻                                                                                                    |  |  |  |
| Volver al inicio                                                                         | Ir al Paso 2                                                                                                    |  |  |  |
| * Datos Obligatorios                                                                     |                                                                                                    |  |  |  |

Si se pide plaza por primera vez en un centro de Canarias, debe marcarse la casilla:

Si ya ha estado matriculado en Canarias, se debe introducir obligatoriamente el dato del CIAL (Código de Identificación del Alumno), dicho dato lo puede encontrar, por ejemplo, en un boletín de notas del alumno/a o llamando a la secretaría del centro educativo donde ha cursado enseñanza.

| CIAL Si el solicitante ya ha estado matriculado en la Comunidad<br>Autónoma debe introducir este dato obligatoriamente. | I |
|----------------------------------------------------------------------------------------------------|---|
|----------------------------------------------------------------------------------------------------|---|

Si faltara por introducir algún dato obligatorio, aparecerá el siguiente mensaje:

| <ul> <li>El Nombre es obligatorio</li> <li>El Primer Apellido es obligatorio</li> <li>La Fecha de Nacimiento es obligatoria</li> <li>El Domicilio es obligatorio</li> <li>El Código Postal es obligatorio</li> <li>El Teléfono es obligatorio</li> </ul> |                                                                                                    |  |  |  |
|----------------------------------------------------------------------------------------------------|----------------------------------------------------------------------------------------------------|--|--|--|
|                                                                                                    | Paso 1 - Infantil y Primaria                                                                                            |  |  |  |
|                                                                                                    | <b>DATOS PERSONALES DEL ALUMNO O LA ALUMNA SOLICITANTE</b><br>Sumplimente <u>todos los datos personales</u> .           |  |  |  |
| ¿Procede usted de otra<br>Comunidad Autónoma<br>o de un centro privado<br>no concertado?                                                                                                    | CIAL Si el solicitante ya ha estado matriculado en la Comunidad<br>Autónoma debe introducir este dato obligatoriamente. |  |  |  |
| DNI / NIE / PASAPORTE                                                                                                    | Para introducir un pasaporte, anteponga un asterisco [*] antes del<br>número de pasaporte. Ej: *AS2181318               |  |  |  |
| Nombre                                                                                                    | * *                                                                                                    |  |  |  |
| Primer apellido                                                                                                    | * *                                                                                                    |  |  |  |
| Segundo apellido                                                                                                    |                                                                                                    |  |  |  |
| Sexo                                                                                                    | Varón ▼         Fecha Nacimiento         * (dd/mm/aaaa) *                                                               |  |  |  |
| Domicilio                                                                                                    | Calle • *                                                                                                    |  |  |  |
| Código Postal                                                                                                    | * * Teléfono * * Teléfono Móvil                                                                                         |  |  |  |
| Correo Electrónico                                                                                                    |                                                                                                    |  |  |  |
| Isla                                                                                                    | TENERIFE                                                                                                    |  |  |  |
| Municipio                                                                                                    | SANTA CRUZ DE TENERIFE 🔹 🔻                                                                                              |  |  |  |
| Localidad                                                                                                    | SANTA CRUZ DE TENERIFE 🔻                                                                                                |  |  |  |
| Continente de<br>nacionalidad                                                                                                    | Europa 🔻                                                                                                    |  |  |  |
| País de nacionalidad                                                                                                    | España 🔻                                                                                                    |  |  |  |
| Volver al inicio                                                                                                    | Ir al Paso 2                                                                                                    |  |  |  |

Para cualquier consulta diríjase a su centro de origen o al centro donde realiza su primera petición. Ayuda

Una vez se cumplimenten todos los datos podrá retornar a la pantalla anterior o ir al paso 2, apretando el botón correspondiente.

#### Paso 2.- Selección del centro solicitado como primera preferencia

En esta pantalla se realiza la primera selección de centros y estudios.

|                        | Paso 2 - Infantil y Primaria                                                                                                    |                 |
|------------------------|----------------------------------------------------------------------------------------------------|-----------------|
|                        |                                                                                                    |                 |
| SOLICITANTE: AA        | AAA BBBB                                                                                                    |                 |
|                        |                                                                                                    |                 |
|                        | CENTRO SOLICITADO COMO PRIMERA PREFERENCIA<br>Seleccione el centro en el que el alumno o la alumna solicitante solicita p<br>en primer lugar. | laza            |
|                        | A continuación seleccione la enseñanza.                                                                                                    |                 |
|                        | Núm Centro Municipio                                                                                                    |                 |
| Centro solicitado:     |                                                                                                    |                 |
| Volver al paso 1       |                                                                                                    | Ir al paso 3    |
| Para cualquier consult | a diríjase a su centro de origen o al centro donde realiza su primera peticiór                                                                | n. <u>Ayuda</u> |

Para ello, haremos clic en el botón

y se nos abrirá la pantalla:

En esta nueva pantalla, seleccionando la isla y el municipio, aparecerán los centros correspondientes a esa selección. Se seleccionará el centro deseado, haciendo clic en el botón que está a la izquierda del nombre del centro 9

|                                                  |                                             | _                                            |                           |   |
|--------------------------------------------------|---------------------------------------------|----------------------------------------------|---------------------------|---|
| so                                               | LICITANTE: AAAA BBBB                        |                                              |                           |   |
|                                                  |                                             |                                              |                           |   |
|                                                  |                                             |                                              |                           |   |
|                                                  | CENTRO SOLICITADO O                         | OMO PRIMERA PREFERENCIA                      |                           |   |
|                                                  | Seleccione el centro en<br>en primer lugar. | el que el alumno o la alumna solicitante so  | licita plaza              |   |
|                                                  | A continuación seleccior                    | ne la enseñanza.                             |                           |   |
|                                                  |                                             |                                              |                           |   |
|                                                  | N                                           | úm Centro Municipio                          |                           |   |
| Cei                                              | ntro solicitado: 🔯                          |                                              |                           |   |
| SE                                               | LECCIONE EL CENTRO A SOLICITA               | R                                            |                           | x |
| Isl                                              | a TEN                                       | ERIFE T                                      |                           |   |
| Mu                                               | nicipio                                     | NTA CRUZ DE TENERIFE                         |                           |   |
|                                                  | Centro                                      | Dirección                                    | Localidad                 |   |
| <b>.</b>                                         | CEIP ALFONSO SPINOLA                        | BARRANCO TAHODIO, 4. BARRIO DE LA<br>ALEGRIA | SANTA CRUZ DE<br>TENERIFE |   |
| CEIP BUENAVENTURA BONNET C/ CARDENAL CISNEROS, 4 |                                             |                                              |                           |   |

Pasos 3 y 4.- Selección del centro solicitado como segunda preferencia

Los pasos 3 y 4 son completamente iguales al 2. para las siguientes preferencias que se quieran incluir en la solicitud

### Paso 5.- Datos académicos del alumno o de la alumna

| Paso 5 - Infantil y Primaria |             |                                                                                                    |       |  |
|------------------------------|-------------|----------------------------------------------------------------------------------------------------|-------|--|
| SOLICIT                      | ANTE: A     | AAA BBBB                                                                                                    |       |  |
|                              |             | DATOS ACADÉMICOS DEL ALUMNO O LA ALUMNA EN EL CURSO 2015/2016<br>Seleccione el centro en el que el alumno o la alumna ha estado matriculado o<br>matriculada.<br>A continuación seleccione la enseñanza y complete los datos requeridos. |       |  |
| ¿Inicia Esco                 | olaridad?   |                                                                                                    |       |  |
| ¿Procede d                   | le Otro Cer | ntro?                                                                                                    |       |  |
| Volv                         | er al pas   | o 4 Ir al p                                                                                                    | aso 6 |  |

Para cualquier consulta diríjase a su centro de origen o al centro donde realiza su primera petición. Avuda

En este paso tenemos dos opciones:

Caso de Inicio Escolaridad: Marcamos y pinchamos en el botón de paso 6

Procede de Otro Centro: Al marcar esta opción tenemos que seleccionar el centro de origen así como el curso realizado en dicho centro. Luego pinchamos en el botón de paso 6

Se seleccionará el centro origen del curso y enseñanza del curso anterior y se continuará

| Paso 5 - Infantil y Primaria |            |                                                                                              |      |  |  |  |
|------------------------------|------------|----------------------------------------------------------------------------------------------|------|--|--|--|
|                              |            |                                                                                              |      |  |  |  |
| SOLICITANTE: AAAA BBBB       |            |                                                                                              |      |  |  |  |
|                              |            |                                                                                              |      |  |  |  |
|                              |            | DATOS ACADÉMICOS DEL ALUMNO O LA ALUMNA EN EL CURSO 2015/2016                                |      |  |  |  |
|                              | A          | Seleccione el centro en el que el alumno o la alumna ha estado matriculado o<br>matriculada. |      |  |  |  |
|                              |            | A continuación seleccione la enseñanza y complete los datos requeridos.                      |      |  |  |  |
|                              |            |                                                                                              |      |  |  |  |
| ¿Inicia Esc                  | olaridad?  |                                                                                              |      |  |  |  |
| ¿Procede o                   | de Otro Ce | entro? 🔽                                                                                     |      |  |  |  |
| Centro de                    | origen:    | <b>B</b> .                                                                                   |      |  |  |  |
| Enseñanza                    |            | <b>B</b>                                                                                     |      |  |  |  |
| Nivel:                       |            |                                                                                              |      |  |  |  |
| Ciclo                        |            |                                                                                              |      |  |  |  |
| Curso:                       |            |                                                                                              |      |  |  |  |
| Volv                         | er al pas  | so 4 Ir al pa                                                                                | so 6 |  |  |  |

Para cualquier consulta diríjase a su centro de origen o al centro donde realiza su primera petición. Avuda

al Paso 6.

Paso 6.- Datos académicos del alumno o de la alumna para el curso que se solicita plaza

Se debe cumplimentar el siguiente apartado:

| Paso 6 - Infantil y Primaria                                                 |                                                                                                    |              |  |  |  |
|------------------------------------------------------------------------------|----------------------------------------------------------------------------------------------------|--------------|--|--|--|
| SOLICITANTE: A                                                               | ааа вввв                                                                                                    |              |  |  |  |
|                                                                              | DATOS ACADÉMICOS DEL ALUMNO O LA ALUMNA EN EL CURSO 2015/2016<br>Seleccione el Curso para el que solicita plaza.<br>A continuación seleccione la enseñanza y complete los datos requeridos. |              |  |  |  |
| Educación Infan                                                              | til                                                                                                    |              |  |  |  |
| <ul> <li>○ 3 Años</li> <li>● 5 Años</li> </ul>                               | O 4 Años                                                                                                    |              |  |  |  |
| Educación Primaria                                                           |                                                                                                    |              |  |  |  |
| <ul> <li>Primer Curso</li> <li>Tercer Curso</li> <li>Quinto Curso</li> </ul> | <ul> <li>Segundo Curso</li> <li>Cuarto Curso</li> <li>Sexto Curso</li> </ul>                                                                                                    |              |  |  |  |
| Volver a paso 5                                                              |                                                                                                    | Ir al paso 7 |  |  |  |

Para cualquier consulta diríjase a su centro de origen o al centro donde realiza su primera petición. Ayuda

## Paso 7.- Datos familiares del solicitante y otros datos

|                                                                                                    |                  | Pas                   | 50 7 - Infantil y | r Primaria         |                        |               |                                                                                                    |                     |
|----------------------------------------------------------------------------------------------------|------------------|-----------------------|-------------------|--------------------|------------------------|---------------|----------------------------------------------------------------------------------------------------|---------------------|
|                                                                                                    |                  |                       |                   |                    |                        |               |                                                                                                    |                     |
| SOLIC                                                                                                    | ITANTE: AAA      | A BBBB                |                   |                    |                        |               |                                                                                                    |                     |
|                                                                                                    |                  |                       |                   |                    |                        |               |                                                                                                    |                     |
| 6                                                                                                    | DATO             | 5 FAMILIARES DEL      | SOLICITANTE       |                    |                        |               |                                                                                                    |                     |
|                                                                                                    | Comp             | ete los datos familia | ares requeridos.  |                    |                        |               |                                                                                                    |                     |
|                                                                                                    |                  |                       |                   |                    |                        |               |                                                                                                    | 1                   |
| Número de miembros de la                                                                                                    | a unidad Familia | r                     |                   |                    | 0 🗸                    | ]             |                                                                                                    |                     |
| ¿Tiene condición de familia                                                                                                    | a numerosa o ac  | ogimiento familiar?   |                   |                    |                        |               |                                                                                                    |                     |
| ¿Percibe la Ayuda económi                                                                                                    | ca básica o equi | valente?              |                   |                    |                        |               |                                                                                                    |                     |
| ¿El solicitante es discapacit                                                                                                    | ado?             |                       |                   |                    |                        |               |                                                                                                    |                     |
|                                                                                                    | Apellido 1       | Apellido 2            | Nombre            | DNI /<br>Pasaporte | Fecha de<br>Nacimiento | Sexo          | Hermanos<br>y/o<br>hermanas<br>matriculados.<br>Padres,<br>madres o<br>tutores que<br>trabajan en<br>el centro<br>solicitado o<br>adscrito | Con<br>discapacidad |
| Padre/Madre/Tutor/Tutora                                                                                                    |                  |                       |                   |                    |                        | Varón 🗸       |                                                                                                    |                     |
| Padre/Madre/Tutor/Tutora                                                                                                    |                  |                       |                   | <u> </u>           |                        | Varon Varón V |                                                                                                    |                     |
| Otros miembros de la                                                                                                    |                  | -                     | -                 | ·                  |                        | Varón 🗸       |                                                                                                    |                     |
|                                                                                                    |                  | - j                   | i                 |                    |                        | Varón 🗸       |                                                                                                    |                     |
| No cumplimentar cuando se opte por que la AEAT suministre directamente al centro escolar los datos fiscales de ese año necesarios para determinar<br>la puntuación correspondiente al nivel de renta. Para ello, simplemente firme la instancia una vez impresa (ver notas aclaratorias 13 y 14)<br>Sólo en el caso de que se hubiera presentado la declaración del IRPF en el 2014 y no se quiera autorizar el suministro de datos<br>Nivel de renta total referido al año 2014 de todos los miembros de la unidad familiar: 0 , 0 Euros |                  |                       |                   |                    |                        |               |                                                                                                    |                     |
| Volver al paso 6                                                                                                    | iase a su centro | de origen o al cent   | ro donde realiza  | su primera pe      | tición Avuda           |               | Ir                                                                                                    | al Paso 8           |

La casilla de la renta total no hay que cumplimentarla cuando se opte por que la Agencia Estatal de la Administración Tributaria suministre directamente al centro escolar los datos fiscales de ese año necesarios para determinar la puntuación correspondiente al nivel de renta. Para ello, simplemente firme la instancia una vez impresa (ver notas aclaratorias 13 y 14).

#### Paso 8.- Documentación a presentar

En este apartado, se debe indicar qué documentos acompañarán a la solicitud que se entregará en la secretaría del centro, marque lo que proceda.

| Paso 8 - Infantil y Primaria |                      |            |                                                                          |                    |  |  |
|------------------------------|----------------------|------------|--------------------------------------------------------------------------|--------------------|--|--|
|                              |                      |            |                                                                          |                    |  |  |
| so                           | LICIT                | ANTE: A    | AAA BBBB                                                                 |                    |  |  |
|                              |                      |            | DOCUMENTACIÓN A PRESENTAR                                                |                    |  |  |
|                              |                      | AL         | Indique si existe alguna circunstancia considerada por parte<br>Escolar. | del Consejo        |  |  |
|                              |                      |            | A continuación señale los documentos que acompañará a es                 | sta solicitud.     |  |  |
| ćEx                          | iste otr             | a circunst | ancia considerada por el consejo escolar? 🗌                              |                    |  |  |
|                              | Docu                 | mentos (   | que presenta el solicitante                                              |                    |  |  |
|                              | Domio                | ilio       |                                                                          |                    |  |  |
|                              | Famili               | a numero   | sa o acogimiento familiar                                                |                    |  |  |
|                              | Circun               | stancia co | ensiderada por el Consejo Escolar                                        |                    |  |  |
|                              | Certifi              | cación de  | discapacidad                                                             |                    |  |  |
|                              | Otros                | Documen    | tos                                                                      |                    |  |  |
|                              | Percibe ayuda básica |            |                                                                          |                    |  |  |
|                              | Movili               | dad        |                                                                          |                    |  |  |
|                              | NEAE                 |            |                                                                          |                    |  |  |
|                              | Violencia de género  |            |                                                                          |                    |  |  |
|                              | Volv                 | ver al pas | 50 7                                                                     | Imprimir solicitud |  |  |

#### Para cualquier consulta diríjase a su centro de origen o al centro donde realiza su primera petición. Avuda

#### Paso 9.- Generación del impreso en formato PDF

Haciendo clic en el botón "imprimir solicitud".

Nos aparece el mensaje:

| NOTA IMPORTANTE: Las solicitudes generadas deberán e<br>la Secretaría del centro solicitado en primer lugar para hac | ntregarse en<br>erla efectiva. |
|----------------------------------------------------------------------------------------------------|--------------------------------|
|                                                                                                    | Aceptar                        |

Aceptamos y se genera un documento PDF, que podrá imprimir y guardar. En ese momento sólo podrá modificar los datos, haciendo clic en "Volver a la solicitud".

# Educación Secundaria Obligatoria

#### Paso 0.- Selección de enseñanzas

En este apartado se solicitan las enseñazas de la a solicitud.

|                          | Solicitud de Admisión                                                                                                    |                |
|--------------------------|----------------------------------------------------------------------------------------------------|----------------|
| Seleccione la enseñanza: | Infantil y Primaria<br>Educación Secundaria Obligatoria<br>Bachillerato y Ciclos Formativos<br>Idiomas<br>Pruebas de Acceso<br>Ciclos Formativos de FPB | Siguiente paso |

#### Paso 1.- Datos personales

En esta sección se cumplimentan los datos personales del solicitante. Tan sólo debe tener en cuenta que algunos datos son de introducción obligatoria y que serán verificados por la secretaría del centro. Se recomienda tener a mano los documentos en los que consta dicha información (DNI, libro de familia, boletín de notas, etc).

|                                                                                             | Paso 1 - Educación Secundaria Obligatoria                                                                                             |
|---------------------------------------------------------------------------------------------|----------------------------------------------------------------------------------------------------|
|                                                                                             | <b>DATOS PERSONALES DEL ALUMNO O LA ALUMNA SOLICITANTE</b><br>Complete los datos personales requeridos.                               |
| ¿Procede usted de<br>otra Comunidad<br>Autónoma o de un<br>centro privado no<br>concertado? | CIAL A98B02001G Si el solicitante ya ha estado matriculado en la<br>COmunidad Autónoma debe introducir este dato<br>obligatoriamente. |
| DNI / NIE /<br>PASAPORTE                                                                    | Para introducir un pasaporte, anteponga un asterisco [*] antes del<br>número de pasaporte. Ej: *AS2181318                             |
| Nombre                                                                                      | Name *                                                                                                    |
| Primer apellido                                                                             | 1Apellido *                                                                                                    |
| Segundo apellido                                                                            |                                                                                                    |
| Sexo                                                                                        | Varón ▼         Fecha Nacimiento         10/06/2003         * (dd/mm/yyyy)                                                            |
| Domicilio                                                                                   | Calle T sdgsagg *                                                                                                    |
| Código Postal                                                                               | 99999 * Teléfono 999999999 * Teléfono Móvil                                                                                           |
| Correo Electrónico                                                                          |                                                                                                    |
| Isla                                                                                        | TENERIFE                                                                                                    |
| Municipio                                                                                   | SANTA CRUZ DE TENERIFE                                                                                                    |
| Localidad                                                                                   | SANTA CRUZ DE TENERIFE                                                                                                    |
| Continente de<br>nacionalidad                                                               | Europa 🔻                                                                                                    |
| País de nacionalidad                                                                        | España T                                                                                                    |
| <b>Volver al inicio</b><br>* Datos Obligatorios                                             | Ir al Paso 2                                                                                                    |

Si se pide plaza por primera vez en un centro de Canarias, debe marcarse la casilla:

¿Procede usted de otra Comunidad Autónoma o de un centro privado no concertado? Si ya ha estado matriculado en Canarias, se debe introducir obligatoriamente el dato del CIAL (Código de Identificación del Alumno), dicho dato lo puede encontrar, por ejemplo, en un boletín de notas del alumno/a o llamando a la secretaría del centro educativo donde ha cursado enseñanza.

| CIAL | Si el solicitante ya ha estado matriculado en la Comunidad<br>Autónoma debe introducir este dato obligatoriamente |
|------|----------------------------------------------------------------------------------------------------|
|      | Additional debe inicidadii este dato obligatoriamenter                                                            |

Si faltara por introducir algún dato obligatorio, aparecerá el siguiente mensaje:

|                                                                                          | <ul> <li>El Nombre es obligatorio.</li> <li>El Primer Apellido es obligatorio</li> <li>La Fecha de Nacimiento es obligatoria <ul> <li>El Domicilio es obligatorio</li> <li>El Código Postal es obligatorio</li> <li>El Teléfono es obligatorio</li> </ul> </li> </ul> |        |
|------------------------------------------------------------------------------------------|----------------------------------------------------------------------------------------------------|--------|
|                                                                                          | Paso 1 - Educación Secundaria Obligatoria                                                                                                    |        |
|                                                                                          | ATOS PERSONALES DEL ALUMNO O LA ALUMNA SOLICITANTE<br>omplete los datos personales requeridos.                                                                                                    |        |
| ¿Procede usted de otra<br>Comunidad Autónoma o de<br>un centro privado no<br>concertado? | CIAL A99R57002D Si el solicitante ya ha estado matriculado en la<br>Comunidad Autónoma debe introducir este dato<br>obligatoriamente.                                                                                                    |        |
| DNI / NIE / PASAPORTE                                                                    | Para introducir un pasaporte, anteponga un asterisco [*] ant<br>número de pasaporte. Ej: *AS2181318                                                                                                    | es del |
| Nombre                                                                                   | * *                                                                                                    |        |
| Primer apellido                                                                          | * *                                                                                                    |        |
| Segundo apellido                                                                         |                                                                                                    |        |
| Sexo                                                                                     | Varón          Fecha Nacimiento         * (dd/mm/yyyy) *                                                                                                    |        |
| Domicilio                                                                                | Calle                                                                                                    | * *    |
| Código Postal                                                                            | * * Teléfono * * Teléfono Móvil                                                                                                    |        |
| Correo Electrónico                                                                       |                                                                                                    |        |
| Isla                                                                                     | TENERIFE                                                                                                    |        |
| Municipio                                                                                | SANTA CRUZ DE TENERIFE                                                                                                    |        |
| Localidad                                                                                | SANTA CRUZ DE TENERIFE                                                                                                    |        |
| Continente de nacionalidad                                                               | Europa 🔽                                                                                                    |        |
| País de nacionalidad                                                                     | España V                                                                                                    |        |
| Volver al inicio                                                                         | Ir al Pa                                                                                                    | iso 2  |
| * Datos Obligatorios                                                                     |                                                                                                    |        |

Para cualquier consulta diríjase a su centro de origen o al centro donde realiza su primera petición. Ayuda

Una vez se cumplimenten todos los datos podrá retornar a la pantalla anterior o ir al paso 2, apretando el botón correspondiente.

## Paso 2.- Selección del centro solicitado como primera preferencia

En esta pantalla se realiza la primera selección de centros y estudios.

|                                             | Paso 2 - Educació                                                                                    | ón Secundaria Obligatoria                                                                  |                 |
|---------------------------------------------|----------------------------------------------------------------------------------------------------|--------------------------------------------------------------------------------------------|-----------------|
| SOLICITANTE: NAME 1                         | APELLIDO                                                                                             |                                                                                            |                 |
| CENTR<br>Selecc<br>en pri<br>A cont         | <b>CO SOLICITADO COMO P</b> i<br>ione el centro en el que<br>mer lugar.<br>inuación seleccione la er | RIMERA PREFERENCIA<br>el alumno o la alumna solicitante solicita plaz<br>señanza.          | a               |
|                                             | Núm Cen                                                                                              | tro Estudio Curso                                                                          |                 |
| Centro solicitado:                          | <b>B</b> .                                                                                           |                                                                                            |                 |
| Estudio solicitado:                         | <u>s</u>                                                                                             |                                                                                            |                 |
| Curso:                                      |                                                                                                    |                                                                                            |                 |
| Volver al paso 1                            |                                                                                                    |                                                                                            | Ir al paso 3    |
| Para cualquier consulta diríia              | use a su centro de origen                                                                            | o al centro donde realiza su primera petición.                                             | Avuda           |
|                                             |                                                                                                    |                                                                                            |                 |
|                                             | Paso 2 - Educ                                                                                        | ación Secundaria Obligatoria                                                               |                 |
| SOLICITANTE: NAME                           | 1APELLIDO                                                                                            |                                                                                            |                 |
| CEN<br>Sele<br>en p<br>A co                 | <b>IRO SOLICITADO COM</b><br>ccione el centro en el r<br>rimer lugar.<br>ntinuación seleccione l     | <b>IO PRIMERA PREFERENCIA</b><br>que el alumno o la alumna solicitante sol<br>a enseñanza. | icita plaza     |
|                                             | Núm                                                                                                  | Centro Estudio Curso                                                                       |                 |
| Centro solicitado: CEO BETHENCOURT Y MOLINA |                                                                                                    |                                                                                            |                 |
| SELECCIONE EL CENTRO A SOLICITAR            |                                                                                                    |                                                                                            |                 |
| Isla TENERIFE T                             |                                                                                                    |                                                                                            |                 |
| Municipio                                   | SANT                                                                                                 | A CRUZ DE TENERIFE 🔻                                                                       |                 |
| Centro                                      |                                                                                                    | Dirección                                                                                  | Localidad       |
| L.N CEO BETHENCOURT Y                       | MOLINA                                                                                               | C/ BARRANCO GRANDE, 24                                                                     | BARRANCO GRANDI |

C/ ADONAI 1, ACORÁN

CPEIPS ADONAI

×

SANTA CRUZ DE TENERIFE En esta nueva pantalla, seleccionando la isla y el municipio, aparecerán los centros correspondientes a esa selección. Se seleccionará el centro deseado, haciendo clic en el botón que está a la izquierda del nombre del centro

Una vez marcado centro, se debe seleccionar la enseñanza cliqueando la casilla que aparece asociada:

| Paso 2 - Educación Secundaria Obligatoria                       |                                                                                                    |                             |                     |       |       |
|-----------------------------------------------------------------|----------------------------------------------------------------------------------------------------|-----------------------------|---------------------|-------|-------|
| SOLIO                                                           | CITANTE: NAME 1APELLIDO                                                                                                    |                             |                     |       |       |
|                                                                 | CENTRO SOLICITADO COMO PRIMERA PREFI         Seleccione el centro en el que el alumno o la en primer lugar.         A continuación seleccione la enseñanza. | E <b>RENCIA</b><br>alumna s | olicitante solicita | plaza |       |
| Centro                                                          | solicitado: CEO BETHENCOURT Y MOLINA                                                                                                    | <mark>Curso</mark>          |                     |       |       |
| Estudio solicitado:                                             |                                                                                                    |                             |                     |       |       |
| Curso:                                                          |                                                                                                    |                             |                     |       |       |
| SELE                                                            | CCIONE EL ESTUDIO A SOLICITAR                                                                                                    |                             |                     |       | ×     |
| E.                                                              | studio                                                                                                    | Nivel                       | Modalidad           | Curso | Turno |
| 1                                                               | 1º Educación Secundaria Obligatoria (LOMCE) ESO 1                                                                                                    |                             |                     |       |       |
| 2º Educación Secundaria Obligatoria (LOE)         ESO         2 |                                                                                                    |                             |                     |       |       |
| 3º Educación Secundaria Obligatoria (LOMCE) ESO 3               |                                                                                                    |                             |                     |       |       |
| 4º Educación Secundaria Obligatoria (LOE) ESO 4                 |                                                                                                    |                             |                     |       |       |
| Volver al paso 1 Ir al paso 3                                   |                                                                                                    |                             |                     |       |       |

#### Se mostrará la selección realizada

Paso 2 - Educación Secundaria Obligatoria

#### SOLICITANTE: NAME 1APELLIDO

|   | CENTRO SOLICITADO COMO PRIMERA PREFERENCIA                                                          |
|---|----------------------------------------------------------------------------------------------------|
| A | Seleccione el centro en el que el alumno o la alumna solicitante solicita plaza<br>en primer lugar. |
|   | A continuación seleccione la enseñanza.                                                             |
|   |                                                                                                    |
|   |                                                                                                    |

#### Núm Gentro Estudio Curso

| Volver al paso 1    |                                             | Ir al paso 3 |
|---------------------|---------------------------------------------|--------------|
| Curso:              | 2                                           |              |
| Estudio solicitado: | 2º Educación Secundaria Obligatoria (LOE) 🛐 |              |
| Centro solicitado:  | CEO BETHENCOURT Y MOLINA                    |              |
|                     |                                             |              |

#### Pasos 3 y 4.- Selección del centro solicitado como segunda preferencia

Los pasos 3 y 4 son completamente iguales al 2. para las siguientes preferencias que se quieran incluir en la solicitud

Previo al paso 5, nos aparece un resumen de nuestra selección:

|                                                               | Paso 4 - Educación Secundaria Obligatoria |                                                                                                    |                                                                                                    |              |
|---------------------------------------------------------------|-------------------------------------------|----------------------------------------------------------------------------------------------------|----------------------------------------------------------------------------------------------------|--------------|
| SOLICIT                                                       | ANTE                                      | : NAME 1APELLIDO                                                                                                    |                                                                                                    |              |
|                                                               |                                           | CENTRO SOLICITADO COMO<br>Seleccione el centro en el q<br>en tercer lugar, para el caso<br>opción.<br>A continuación seleccione la | D TERCERA PREFERENCIA<br>ue el alumno o la alumna solicitante solicita pla<br>o en el que no haya plaza en su primera y segu<br>a enseñanza. | aza<br>Inda  |
|                                                               | Núm                                       | Centro                                                                                                    | Estudio                                                                                                    | Curso        |
|                                                               | 1                                         | CEO BETHENCOURT Y MOLINA                                                                                                    | 2º Educación Secundaria Obligatoria (LOE)                                                                                                    | 2            |
|                                                               | 2                                         | IES ANAGA                                                                                                    | 2º Educación Secundaria Obligatoria (LOE)                                                                                                    | 2            |
|                                                               | З                                         | IES ANDRÉS BELLO                                                                                                    | 3º Educación Secundaria Obligatoria (LOMCE)                                                                                                  | 3            |
| Centro so                                                     | licitado                                  | : IES ANDRÉS BE                                                                                                    |                                                                                                    |              |
| Estudio solicitado: 2º Educación Secundaria Obligatoria (LOE) |                                           |                                                                                                    |                                                                                                    |              |
| Curso:                                                        |                                           | 2                                                                                                    |                                                                                                    |              |
| Volver                                                        | al paso                                   | 3                                                                                                    |                                                                                                    | Ir al paso 5 |

Para cualquier consulta diríjase a su centro de origen o al centro donde realiza su primera petición. Ayuda

#### Paso 5.- Datos académicos del alumno o de la alumna del curso anterior

Se seleccionará el centro origen del curso y enseñanza del curso anterior y se continuará al Paso 6.

| Paso 5 - Educación Secundaria Obligatoria                                                 |                               |                 |                |                                |                  |               |   |
|-------------------------------------------------------------------------------------------|-------------------------------|-----------------|----------------|--------------------------------|------------------|---------------|---|
|                                                                                           |                               |                 |                |                                |                  |               |   |
| so                                                                                        | LICITANT                      | E: NAME 1APE    | LIDO           |                                |                  |               |   |
|                                                                                           |                               |                 |                |                                |                  |               |   |
|                                                                                           |                               | DATOS ACA       | DÉMICOS DE     | L ALUMNO O LA ALUMNA EN E      | L CURSO 2015/2   | 016           |   |
| Seleccione el centro en el que el alumno o la alumna ha estado matriculado o matriculada. |                               |                 | ilado o        |                                |                  |               |   |
|                                                                                           |                               | A continuació   | ón seleccione  | la enseñanza y complete los    | datos requeridos | s.            |   |
| ZEL a                                                                                     | alumno o la                   | alumna estuvo m | atriculado o r | patriculada en un centro fuera | de la Comunida   | d Autónoma de |   |
| Cana                                                                                      | arias?                        | alonna estavo m |                |                                |                  |               |   |
| Cen                                                                                       | tro de orige                  | n:              | IES BENITO     | PÉREZ ARMAS 🔯                  |                  |               |   |
| SEL                                                                                       | ECCION                        | E EL CENTRO D   | E ORIGEN       |                                |                  |               | × |
| Isla                                                                                      |                               |                 | TENERIFE       | ~                              |                  |               |   |
| Mur                                                                                       | nicipio                       |                 | SANTA CRU      | Z DE TENERIFE                  |                  |               |   |
| Etap                                                                                      | pa                            |                 | Centro Aut     | orizado de Educación de Perso  | nas Adultas      | ~             |   |
|                                                                                           | Etapa                         | Centro          |                | Dirección                      | Localidad        |               |   |
|                                                                                           | CAEPA                         | MARÍA INMACUL   | ADA            | AVDA. LA SALLE, 1              | SANTA CRUZ DE    | E TENERIFE    |   |
|                                                                                           | CAEPA                         | RADIO ECCA      |                | C/ LOPE DE VEGA, 5             | SANTA CRUZ DE    | ETENERIFE     |   |
| Ense                                                                                      | Enseñanza:                    |                 |                |                                |                  |               |   |
| Modalidad:                                                                                |                               |                 |                |                                |                  |               |   |
| Curso:                                                                                    |                               |                 |                |                                |                  |               |   |
|                                                                                           | Volver al paso 4 Ir al paso 6 |                 |                |                                |                  |               |   |

Para cualquier consulta diríjase a su centro de origen o al centro donde realiza su primera petición. Ayuda

En el caso de tratarse de alumnado matriculado fuera de la Comunidad Autónoma la cumplimentación del Paso 5 se reduce a:

|                      | Paso 5 - Educación Secundaria Obligatoria                                                                                                    |
|----------------------|----------------------------------------------------------------------------------------------------|
|                      |                                                                                                    |
| SOLICITANTE: N       | AME 1APELLIDO                                                                                                    |
|                      |                                                                                                    |
|                      | DATOS ACADÉMICOS DEL ALUMNO O LA ALUMNA EN EL CURSO 2014/2015<br>Seleccione el centro en el que el alumno o la alumna ha estado matriculado o<br>matriculada.<br>A continuación seleccione la enseñanza y complete los datos requeridos. |
| čEl alumno o la alum | nna estuvo matriculado o matriculada en un centro fuera de la Comunidad Autónoma de                                                                                                    |
| Canarias? 🗹          |                                                                                                    |
| Centro de origen:    |                                                                                                    |
| Enseñanza:           |                                                                                                    |
| Modalidad:           |                                                                                                    |
| Curso:               |                                                                                                    |
| Volver al paso 4     | Ir al paso 6                                                                                                    |

Para cualquier consulta diríjase a su centro de origen o al centro donde realiza su primera petición. <u>Ayuda</u>

## Paso 6.- Datos familiares del solicitante y otros datos

|                                                                                                    |                                                                               | Paso 6 - E                                                                           | ducación Secur                                                                     | ndaria Obliga                                                   | atoria                                                        |                                                    |                                                                                                    |                                    |
|----------------------------------------------------------------------------------------------------|-------------------------------------------------------------------------------|--------------------------------------------------------------------------------------|------------------------------------------------------------------------------------|-----------------------------------------------------------------|---------------------------------------------------------------|----------------------------------------------------|----------------------------------------------------------------------------------------------------|------------------------------------|
| SOLICI                                                                                                    | ANTE: NAME                                                                    | 1APELLIDO                                                                            |                                                                                    |                                                                 |                                                               |                                                    |                                                                                                    |                                    |
|                                                                                                    |                                                                               | DATOS FAMILIA<br>Complete los da                                                     | ARES DEL SOLICI                                                                    | TANTE<br>queridos.                                              |                                                               |                                                    |                                                                                                    |                                    |
| Número de miembros de la i                                                                                                    | unidad Familiar                                                               |                                                                                      |                                                                                    |                                                                 | 0 🗸                                                           | Ī                                                  |                                                                                                    |                                    |
| ¿Tiene condición de familia r                                                                                                    | numerosa o acog                                                               | gimiento familiar?                                                                   |                                                                                    |                                                                 |                                                               |                                                    |                                                                                                    |                                    |
| ¿Percibe la Ayuda económica                                                                                                    | a básica o equiva                                                             | lente?                                                                               |                                                                                    |                                                                 |                                                               |                                                    |                                                                                                    |                                    |
| ¿El solicitante es discapacitad                                                                                                    | do?                                                                           |                                                                                      |                                                                                    |                                                                 |                                                               |                                                    |                                                                                                    |                                    |
|                                                                                                    | Apellido 1                                                                    | Apellido 2                                                                           | Nombre                                                                             | DNI /<br>Pasaporte                                              | Fecha de<br>Nacimiento                                        | Sexo                                               | Hermanos<br>y/o<br>hermanas<br>matriculados.<br>Padres,<br>madres o<br>tutores que<br>trabajan en<br>el centro<br>solicitado o<br>adscrito | Con<br>discapacidad                |
| Padre/Madre/Tutor/Tutora                                                                                                    |                                                                               |                                                                                      |                                                                                    |                                                                 |                                                               | Varón 🗸                                            |                                                                                                    |                                    |
| Padre/Madre/Tutor/Tutora                                                                                                    |                                                                               |                                                                                      |                                                                                    |                                                                 | <u> </u>                                                      | Varón 🗸                                            |                                                                                                    |                                    |
| Otros miembros de la unidad familiar                                                                                                    |                                                                               |                                                                                      |                                                                                    |                                                                 |                                                               | Varón 🗸                                            |                                                                                                    |                                    |
|                                                                                                    |                                                                               |                                                                                      |                                                                                    |                                                                 |                                                               | Varón 🗸                                            |                                                                                                    |                                    |
| No cumplimentar cuando se<br>la puntuación correspondien<br>Sólo en el caso de que se hub<br>Nivel de renta total referido a<br>Volver al paso 5 | opte por que la<br>te al nivel de rer<br>iera presentado<br>Il año 2014 de to | AEAT suministre d<br>ita. Para ello, simp<br>la declaración del<br>odos los miembros | directamente al co<br>plemente firme la<br>I IRPF en el 2014<br>s de la unidad fan | entro escolar l<br>instancia una<br>y no se quiera<br>niliar: 0 | os datos fiscale<br>vez impresa (v<br>autorizar el sur<br>, 0 | es de ese a<br>er notas ac<br>ministro de<br>Euros | ño necesarios pa<br>claratorias 13 y :<br>datos<br>Ir                                                                                      | ara determinar<br>14)<br>al Paso 7 |

La casilla de la renta total no hay que cumplimentarla cuando se opte por que la Agencia Estatal de la Administración Tributaria suministre directamente al centro escolar los datos fiscales de ese año necesarios para determinar la puntuación correspondiente al nivel de renta. Para ello, simplemente firme la instancia una vez impresa (ver notas aclaratorias 13 y 14).

#### Paso 7.- Documentación a presentar

En este apartado, se debe indicar qué documentos acompañarán a la solicitud que se entregará en la secretaría del centro, marque lo que proceda.

| Paso 7 - Educación Secundaria Obligatoria |                                     |                                                                          |                |  |  |
|-------------------------------------------|-------------------------------------|--------------------------------------------------------------------------|----------------|--|--|
|                                           |                                     |                                                                          |                |  |  |
| SOLICIT                                   | ANTE: N                             | AME 1APELLIDO                                                            |                |  |  |
|                                           |                                     | DOCUMENTACIÓN A PRESENTAR                                                |                |  |  |
|                                           | A                                   | Indique si existe alguna circunstancia considerada por parte<br>Escolar. | del Consejo    |  |  |
|                                           |                                     | A continuación señale los documentos que acompañará a es                 | sta solicitud. |  |  |
| ¿Existe otr                               | a circunst                          | ancia considerada por el consejo escolar? 🗌                              |                |  |  |
| Docu                                      | mentos                              | que presenta el solicitante                                              |                |  |  |
| Domic                                     | tilio                               |                                                                          |                |  |  |
| E Famili                                  | ia numero                           | sa o acogimiento familiar                                                |                |  |  |
| Circur                                    | nstancia co                         | onsiderada por el Consejo Escolar                                        |                |  |  |
| Certif                                    | icación de                          | discapacidad                                                             |                |  |  |
| Otros                                     | Documen                             | tos                                                                      |                |  |  |
| Percib                                    | e ayuda b                           | pásica                                                                   |                |  |  |
| Depor                                     | tista de a                          | lto nivel y alto rendimiento                                             |                |  |  |
| Movilidad                                 |                                     |                                                                          |                |  |  |
| NEAE                                      |                                     |                                                                          |                |  |  |
| Violer                                    | ncia de gé                          | nero                                                                     |                |  |  |
| Volv                                      | Volver al paso 6 Imprimir solicitud |                                                                          |                |  |  |

#### Paso 8.- Generación del impreso en formato PDF

Haciendo clic en el botón "imprimir solicitud", nos aparece el mensaje:

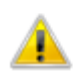

NOTA IMPORTANTE: Las solicitudes generadas deberán entregarse en 👠 🛛 la Secretaría del centro solicitado en primer lugar para hacerla efectiva.

Aceptamos y se genera un documento PDF, que podrá imprimir y guardar. En ese momento sólo podrá modificar los datos, haciendo clic en "Volver a la solicitud".

## Formación Profesional Básica

#### Paso 0.- Selección de enseñanzas

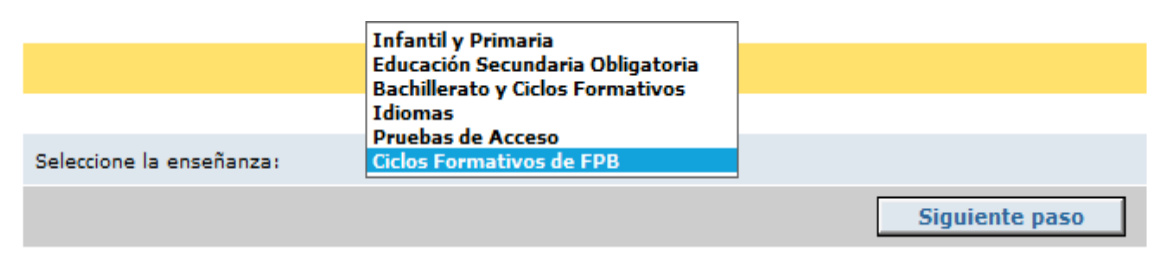

En este apartado se solicitan las enseñazas de la a solicitud.

#### Paso 1.- Datos personales

En esta sección se cumplimentan los datos personales del solicitante. Tan sólo debe tener en cuenta que algunos datos son de introducción obligatoria y que serán verificados por la secretaría del centro. Se recomienda tener a mano los documentos en los que consta dicha información (DNI, libro de familia, boletín de notas, etc).

Si se pide plaza por primera vez en un centro de Canarias, debe marcarse la casilla:

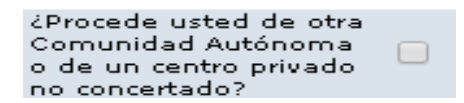

Si ya ha estado matriculado en Canarias, se debe introducir obligatoriamente el dato del CIAL (Código de Identificación del Alumno), dicho dato lo puede encontrar, por ejemplo, en un boletín de notas del alumno/a o llamando a la secretaría del centro educativo donde ha cursado enseñanza.

| CIAL | Si el solicitante ya ha estado matriculado en la Comunidad<br>Autónoma debe introducir este dato obligatoriamente. |
|------|----------------------------------------------------------------------------------------------------|
|      |                                                                                                    |

|                                                                                          | Pa                                      | aso 1 - Ciclos Fo        | rmativos de FPB                                                                                 |                           |
|------------------------------------------------------------------------------------------|-----------------------------------------|--------------------------|-------------------------------------------------------------------------------------------------|---------------------------|
|                                                                                          | D <b>ATOS PERSON</b><br>Complete los da | NALES DEL ALUMNO         | <b>) O LA ALUMNA SOLICITANTE</b><br>queridos.                                                   |                           |
| ¿Procede usted de otra<br>Comunidad Autónoma o de<br>un centro privado no<br>concertado? | ° 🗌 CIAL 🛛                              |                          | Si el solicitante ya ha estado matricu<br>Comunidad Autónoma debe introduc<br>obligatoriamente. | lado en la<br>r este dato |
| DNI / NIE / PASAPORTE                                                                    | [                                       | * Para intro<br>número o | oducir un pasaporte, anteponga un ast<br>de pasaporte. Ej: *AS2181318                           | erisco [*] antes del      |
| Nombre                                                                                   |                                         |                          | *                                                                                               |                           |
| Primer apellido                                                                          |                                         |                          | *                                                                                               |                           |
| Segundo apellido                                                                         |                                         |                          |                                                                                                 |                           |
| Fecha Nacimiento                                                                         |                                         | * (dd/mm/yyyy)           |                                                                                                 |                           |
| Teléfono                                                                                 |                                         | *                        |                                                                                                 |                           |
| Correo Electrónico                                                                       |                                         |                          |                                                                                                 |                           |
| Volver al inicio                                                                         | ]                                       |                          |                                                                                                 | Ir al Paso 2              |

\* Datos Obligatorios

Para cualquier consulta diríjase a su centro de origen o al centro donde realiza su primera petición. Ayuda

Si faltara por introducir algún dato obligatorio, aparecerá el siguiente mensaje:

• El DNI/NIE es obligatorio

|                                                                                         | El Nombre es obligatorio.     El Drimon Apollido os obligatoria                                            |                        |
|-----------------------------------------------------------------------------------------|----------------------------------------------------------------------------------------------------|------------------------|
|                                                                                         | El Primer Apellido es obligatorio     La Fecha de Nacimiento es obligatoria                                |                        |
|                                                                                         | El Teléfono es obligatorio                                                                                 |                        |
|                                                                                         |                                                                                                    |                        |
|                                                                                         | Paso 1 - Ciclos Formativos de FPB                                                                          |                        |
|                                                                                         |                                                                                                    |                        |
|                                                                                         | DATOS PERSONALES DEL ALUMNO O LA ALUMNA SOLICITANTE<br>Complete los datos personales requeridos.           |                        |
| ¿Procede usted de otra<br>Comunidad Autónoma o d<br>un centro privado no<br>concertado? | e CIAL Si el solicitante ya ha estado matricula<br>Comunidad Autónoma debe introducir<br>obligatoriamente. | ido en la<br>este dato |
| DNI / NIE / PASAPORTE                                                                   | * * Para introducir un pasaporte, anteponga un ast<br>número de pasaporte. Ej: *AS2181318                  | erisco [*] antes del   |
| Nombre                                                                                  | * *                                                                                                    |                        |
| Primer apellido                                                                         | * *                                                                                                    |                        |
| Segundo apellido                                                                        |                                                                                                    |                        |
| Fecha Nacimiento                                                                        | * (dd/mm/yyyy) *                                                                                           |                        |
| Teléfono                                                                                | * *                                                                                                    |                        |
| Correo Electrónico                                                                      |                                                                                                    |                        |
| Volver al inicio                                                                        |                                                                                                    | Ir al Paso 2           |

\* Datos Obligatorios

Para cualquier consulta diríjase a su centro de origen o al centro donde realiza su primera petición. Ayuda

Una vez se cumplimenten todos los datos podrá retornar a la pantalla anterior o ir al paso 2, apretando el botón correspondiente.

## Paso 2.- Selección del centro solicitado como primera preferencia

En esta pantalla se realiza la primera selección de centros y estudios.

| Paso 2 - Ciclos Formativos de FPB                                                                                                    |
|----------------------------------------------------------------------------------------------------|
|                                                                                                    |
| SOLICITANTE: NOMBRE 1 APELLIDO                                                                                                    |
|                                                                                                    |
| CENTRO SOLICITADO COMO 1ª PREFERENCIA                                                                                                    |
| Seleccione el centro en el que el alumno o la alumna solicitante solicita plaza en primer lugar.                                                                                        |
| A continuación seleccione la enseñanza.                                                                                                    |
| Núm Centro Estudio Curso                                                                                                    |
| Centro solicitado: 🔟                                                                                                    |
| Estudio solicitado:                                                                                                    |
| Curso:                                                                                                    |
| Volver al paso 1 Ir al paso 3                                                                                                    |
| Para cualquier consulta diríjase a su centro de origen o al centro donde realiza su primera petición. Avuda                                                                             |
| Para ello, haremos clic en el botón III y se nos abrirá la pantalla                                                                                                    |
| Paso 2 - Ciclos Formativos de FPB                                                                                                    |
| SOLICITANTE: NOMBRE 1 APELLIDO                                                                                                    |
| CENTRO SOLICITADO COMO 1ª PREFERENCIA<br>Seleccione el centro en el que el alumno o la alumna solicitante solicita plaza<br>en primer lugar.<br>A continuación seleccione la enseñanza. |
| Núm Centro Estudio Curso                                                                                                    |

| Cer | ntro solicitado:         | <b>A</b>       |                               |                        |
|-----|--------------------------|----------------|-------------------------------|------------------------|
| SE  | LECCIONE EL CENTRO A     | SOLICITAR      |                               | ×                      |
| Isl | a                        | TENERIFE       | $\checkmark$                  |                        |
| Mu  | inicipio                 | SANTA CRUZ DE  | TENERIFE                      |                        |
|     | Centro                   |                | Dirección                     | Localidad              |
|     | CPEIPS HOGAR ESCUELA MAR | ÍA AUXILIADORA | C/ LA ROSA, 40                | SANTA CRUZ DE TENERIFE |
|     | IES BENITO PÉREZ ARMAS   |                | C/ RAMÓN PÉREZ DE AYALA, 17   | SANTA CRUZ DE TENERIFE |
|     | IES EL CHAPATAL          |                | C/ UNAMUNO, S/N - EL CHAPATAL | SANTA CRUZ DE TENERIFE |
|     | IES EL SOBRADILLO        |                | C/ PROLONGACIÓN AREJO, 2      | EL SOBRADILLO          |
|     | IES MARÍA ROSA ALONSO    |                | AVDA. PRINCIPAL AÑAZA, 104    | AÑAZA                  |
|     | IES SAN ANDRÉS           |                | C/ RAFAEL FOLCH YOU, 7        | SAN ANDRÉS             |
|     | IES VIRGEN DE CANDELARIA |                | CTRA. DEL ROSARIO, 144        | SANTA CRUZ DE TENERIFE |
| Est | udio solicitado:         | <u>s</u>       |                               |                        |
| Cur | rso:                     |                |                               |                        |
|     | Volver al paso 1         |                |                               | Ir al paso 3           |

Para cualquier consulta diríjase a su centro de origen o al centro donde realiza su primera petición. Ayuda

En esta nueva pantalla, seleccionando la isla y el municipio, aparecerán los centros correspondientes a esa selección. Se seleccionará el centro deseado, haciendo clic en el botón que está a la izquierda del nombre del centro

Una vez seleccionado centro, se debe marcar el estudio haciendo clic en la casilla que aparece asociada:

|                                                                  |                 | Paso 2 - Ciclos Formativos de EPR                                                                   |          |
|------------------------------------------------------------------|-----------------|----------------------------------------------------------------------------------------------------|----------|
|                                                                  |                 |                                                                                                    |          |
| SOL                                                              | ICITANTE: N     | IOMBRE 1 APELLIDO                                                                                   |          |
|                                                                  |                 |                                                                                                    |          |
|                                                                  |                 | CENTRO SOLICITADO COMO 1ª PREFERENCIA                                                               |          |
|                                                                  | A               | Seleccione el centro en el que el alumno o la alumna solicitante solicita plaza<br>en primer lugar. |          |
|                                                                  |                 | A continuación seleccione la enseñanza.                                                             |          |
|                                                                  |                 | Núm Centro Estudio Curso                                                                            |          |
| Cent                                                             | ro solicitado:  | IES VIRGEN DE CANDELARIA                                                                            |          |
| Estud                                                            | lio solicitado: | <u>s</u>                                                                                            |          |
| Curso                                                            | D:              |                                                                                                    |          |
| SEL                                                              | ECCIONE EL      | ESTUDIO A SOLICITAR                                                                                 | ×        |
|                                                                  | Estudio         |                                                                                                    | Curso    |
|                                                                  | 1º CFFPB Fabr   | icación Mecánica - Fabricación y Montaje (LOMCE)                                                    | 1        |
| 1º CFFPB Hostelería y Turismo - Alojamiento y Lavandería (LOMCE) |                 |                                                                                                    | 1        |
| 1º CFFPB Hostelería y Turismo - Cocina y Restauración (LOMCE)    |                 |                                                                                                    | 1        |
|                                                                  | Volver al pa    | so 1 Ir a                                                                                           | l paso 3 |

Para cualquier consulta diríjase a su centro de origen o al centro donde realiza su primera petición. Avuda

# Pasos 3, 4, 5 y 6 .- Selección del centro solicitado como segunda, tercera , cuarta y quinta preferencia

Los pasos 3, 4, 5 y 6 son completamente iguales al 2 para las siguientes preferencias que se quieran incluir en la solicitud.

#### Paso 7.- Datos académicos del alumno o de la alumna del curso anterior

Se seleccionará el centro origen del curso y enseñanza del curso anterior y se continuará al Paso 8.

| SOLICITANTE: N    | OMBRE 1 APELLIDO                                                                                                    |  |
|-------------------|----------------------------------------------------------------------------------------------------|--|
|                   | DATOS ACADÉMICOS DEL ALUMNO O LA ALUMNA EN EL CURSO 2015/2016<br>Seleccione el centro en el que el alumno o la alumna ha estado matriculado o<br>matriculada.<br>A continuación seleccione la enseñanza y complete los datos requeridos. |  |
| Centro de origen: | <b>B</b> ,                                                                                                    |  |
| Enseñanza:        | <u>I</u>                                                                                                    |  |
| Curso:            |                                                                                                    |  |

#### Paso 8.- Generación del impreso en formato PDF

Haciendo clic en el botón "imprimir solicitud".

Nos aparece el mensaje:

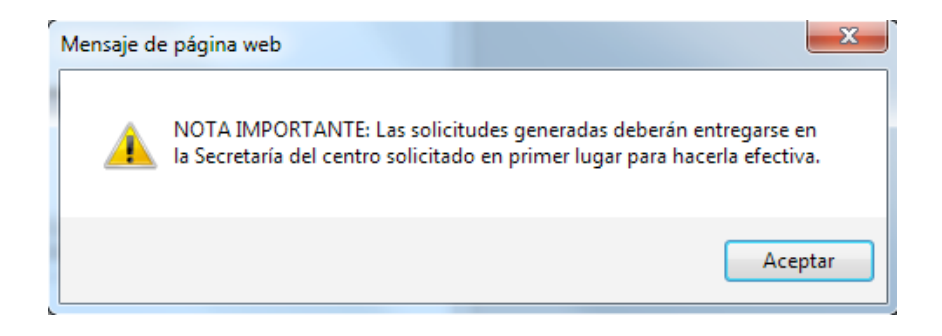

Aceptamos y se genera un documento PDF, que podrá imprimir y guardar. En ese momento sólo podrá modificar los datos, haciendo clic en "Volver a la solicitud".

## **Bachillerato y Ciclos Formativos**

#### Paso 0.- Selección de enseñanzas

|                          | Solicitud de Admisión                                                                                  |                |
|--------------------------|----------------------------------------------------------------------------------------------------|----------------|
| Seleccione la enseñanza: | Infantil y Primaria<br>Educación Secundaria Obligatoria<br>Bachillerato y Ciclos Formativos<br>Idiomas |                |
|                          | Pruebas de Acceso<br>Ciclos Formativos de FPB                                                          | Siguiente paso |

En este apartado se solicitan las enseñazas de la a solicitud.

#### Paso 1.- Datos personales

En esta sección se cumplimentan los datos personales del solicitante. Tan sólo debe tener en cuenta que algunos datos son de introducción obligatoria y que serán verificados por la secretaría del centro. Se recomienda tener a mano los documentos en los que consta dicha información (DNI, libro de familia, boletín de notas, etc).

Si se pide plaza por primera vez en un centro de Canarias, debe marcarse la casilla:

| ¿Procede usted de otra |        |
|------------------------|--------|
| Comunidad Autónoma     |        |
| o de un centro privado | $\Box$ |
| no concertado?         |        |

Si ya ha estado matriculado en Canarias, se debe introducir obligatoriamente el dato del CIAL (Código de Identificación del Alumno), dicho dato lo puede encontrar, por ejemplo, en un boletín de notas del alumno/a o llamando a la secretaría del centro educativo donde ha cursado enseñanza.

| CIAL | Si el solicitante ya ha estado matriculado en la Comunidad<br>Autónoma debe introducir este dato obligatoriamente. |  |
|------|----------------------------------------------------------------------------------------------------|--|
|      | ······································                                                                             |  |

| Paso 1 - Bachillerato y Ciclos Formativos                                                   |                                                                                                    |  |  |  |
|---------------------------------------------------------------------------------------------|----------------------------------------------------------------------------------------------------|--|--|--|
|                                                                                             |                                                                                                    |  |  |  |
|                                                                                             | <b>DATOS PERSONALES DEL ALUMNO O LA ALUMNA SOLICITANTE</b><br>Cumplimente <u>todos los datos personales.</u>                   |  |  |  |
| ¿Procede usted de<br>otra Comunidad<br>Autónoma o de un<br>centro privado no<br>concertado? | CIAL A98B44001X Si el solicitante ya ha estado matriculado en la Comunidad Autónoma debe introducir este dato obligatoriamente |  |  |  |
| DNI / NIE / Pasaporte                                                                       | 45617479S * Para introducir un pasaporte, anteponga un asterisco [*] antes del<br>número de pasaporte. Ej: *AS2181318          |  |  |  |
| Nombre                                                                                      | Aaaa *                                                                                                    |  |  |  |
| Primer apellido                                                                             | bbbb *                                                                                                    |  |  |  |
| Segundo apellido                                                                            |                                                                                                    |  |  |  |
| Sexo                                                                                        | Varón V Fecha Nacimiento 19 * (dd/mm/yyyy)                                                                                     |  |  |  |
| Domicilio                                                                                   | Calle • *                                                                                                    |  |  |  |
| Código Postal                                                                               | * Teléfono * Teléfono Móvil                                                                                                    |  |  |  |
| Correo Electrónico                                                                          |                                                                                                    |  |  |  |
| Isla                                                                                        | TENERIFE                                                                                                    |  |  |  |
| Municipio                                                                                   | SANTA CRUZ DE TENERIFE                                                                                                    |  |  |  |
| Localidad                                                                                   | SANTA CRUZ DE TENERIFE                                                                                                    |  |  |  |
| Continente de<br>nacionalidad                                                               | Europa 🔻                                                                                                    |  |  |  |
| País de nacionalidad                                                                        | España T                                                                                                    |  |  |  |
| Volver al inicio                                                                            | Ir al Paso 2                                                                                                    |  |  |  |

Para cualquier consulta diríjase a su centro de origen o al centro donde realiza su primera petición. Ayuda

Si faltara por introducir algún dato obligatorio, aparecerá el siguiente mensaje:

| <ul> <li>El DNI/NIE es obligatorio</li> <li>El Nombre es obligatorio</li> <li>El Primer Apellido es obligatorio.</li> <li>La Fecha de Nacimiento es obligatoria</li> <li>El Domicilio es obligatorio</li> <li>El Código Postal es obligatorio</li> <li>El Teléfono es obligatorio</li> </ul> |                                                                                                    |  |  |  |  |
|----------------------------------------------------------------------------------------------------|----------------------------------------------------------------------------------------------------|--|--|--|--|
|                                                                                                    | Paso I - Dachimerato y Gicios Formativos                                                                                            |  |  |  |  |
|                                                                                                    | <b>DATOS PERSONALES DEL ALUMNO O LA ALUMNA SOLICITANTE</b><br>Cumplimente <u>todos los datos personales.</u>                        |  |  |  |  |
| ¿Procede usted de<br>otra Comunidad<br>Autónoma o de un<br>centro privado no<br>concertado?                                                                                                    | CIAL CIAL Cial Si el solicitante ya ha estado matriculado en la<br>Comunidad Autónoma debe introducir este dato<br>obligatoriamente |  |  |  |  |
| DNI / NIE / Pasaporte                                                                                                    | * * Para introducir un pasaporte, anteponga un asterisco [*] antes del número de pasaporte. Ej: *AS2181318                          |  |  |  |  |
| Nombre                                                                                                    | * *                                                                                                    |  |  |  |  |
| Primer apellido                                                                                                    | * *                                                                                                    |  |  |  |  |
| Segundo apellido                                                                                                    |                                                                                                    |  |  |  |  |
| Sexo                                                                                                    | Varón 🔻 Fecha Nacimiento 🔭 * (dd/mm/yyyy) *                                                                                         |  |  |  |  |
| Domicilio                                                                                                    | Calle T **                                                                                                    |  |  |  |  |
| Código Postal                                                                                                    | * * Teléfono * * Teléfono Móvil                                                                                                    |  |  |  |  |
| Correo Electrónico                                                                                                    |                                                                                                    |  |  |  |  |
| Isla                                                                                                    | TENERIFE                                                                                                    |  |  |  |  |
| Municipio                                                                                                    | SANTA CRUZ DE TENERIFE                                                                                                    |  |  |  |  |
| Localidad                                                                                                    | SANTA CRUZ DE TENERIFE                                                                                                    |  |  |  |  |
| Continente de<br>nacionalidad                                                                                                    | Europa 🔻                                                                                                    |  |  |  |  |
| País de nacionalidad                                                                                                    | España 🔻                                                                                                    |  |  |  |  |
| <b>Volver al inicio</b><br>* Datos Obligatorios                                                                                                    | Ir al Paso 2                                                                                                    |  |  |  |  |

Para cualquier consulta diríjase a su centro de origen o al centro donde realiza su primera petición. Ayuda

Una vez se cumplimenten todos los datos podrá retornar a la pantalla anterior o ir al paso 2, apretando el botón correspondiente.

## Paso 2.- Selección del centro solicitado como primera preferencia

En esta pantalla se realiza la primera selección de centros y estudios.

| 201                     |                                                                                                    |                                                                                                    |                                                                                                    | so z - Daciniei                                                                                                    | rato y Gicios Formativos                                                                                                    |                                                                                                    |                                                                                   |
|-------------------------|----------------------------------------------------------------------------------------------------|----------------------------------------------------------------------------------------------------|----------------------------------------------------------------------------------------------------|----------------------------------------------------------------------------------------------------|----------------------------------------------------------------------------------------------------|----------------------------------------------------------------------------------------------------|-----------------------------------------------------------------------------------|
| SUL                     | .1C11                                                                                                    | ANTE: UU                                                                                                    | נכככ טטטט:                                                                                                    |                                                                                                    |                                                                                                    |                                                                                                    |                                                                                   |
|                         |                                                                                                    |                                                                                                    | <b>CENTRO SOL</b><br>Seleccione el<br>en primer lug<br>A continuació                                                                                                    | ICITADO COMO 1<br>I centro en el que<br>gar.<br>in seleccione la er                                                                                                   | <sup>a</sup> <b>PREFERENCIA</b><br>el alumno o la alumna solicitante<br>nseñanza.                                                                                                    | solicita plaza                                                                                                    |                                                                                   |
|                         |                                                                                                    | Δ                                                                                                    | lúm Centro                                                                                                    | Estudio Espec                                                                                                    | ialidad Curso Turno Via de Ac                                                                                                    | cceso                                                                                                    |                                                                                   |
| Cent                    | tro so                                                                                                    | licitado:                                                                                                    | [                                                                                                    | <u>a</u>                                                                                                    |                                                                                                    |                                                                                                    |                                                                                   |
| Estu                    | dio sa                                                                                                    | olicitado:                                                                                                    | [                                                                                                    | 3.                                                                                                    |                                                                                                    |                                                                                                    |                                                                                   |
| Mod                     | alidad                                                                                                    | d:                                                                                                    |                                                                                                    |                                                                                                    |                                                                                                    |                                                                                                    |                                                                                   |
| Curs                    | :0:                                                                                                    |                                                                                                    |                                                                                                    |                                                                                                    |                                                                                                    |                                                                                                    |                                                                                   |
| Turn                    | 0:                                                                                                    |                                                                                                    |                                                                                                    |                                                                                                    |                                                                                                    |                                                                                                    |                                                                                   |
| Form                    | na de                                                                                                    | Acceso:                                                                                                    | [                                                                                                    | <u>9</u> .                                                                                                    |                                                                                                    |                                                                                                    |                                                                                   |
| Ve                      | olver                                                                                                    | al paso 1                                                                                                    |                                                                                                    |                                                                                                    |                                                                                                    | Ir                                                                                                    | al paso 3                                                                         |
| Para (                  | cualqu                                                                                                    | uier consulta                                                                                                    | a diríjase a su                                                                                                    | centro de origen (                                                                                                    | o al centro donde realiza su primer                                                                                                    | ra petición. <u>Ayı</u>                                                                                                    | uda                                                                               |
|                         | Paso 2 - Bachillerato y Ciclos Formativos<br>SOLICITANTE: UUUUUU כבבבבבבבב                                                                         |                                                                                                    |                                                                                                    |                                                                                                    |                                                                                                    |                                                                                                    |                                                                                   |
|                         |                                                                                                    |                                                                                                    |                                                                                                    | נכנכנכנ                                                                                                    |                                                                                                    |                                                                                                    |                                                                                   |
|                         |                                                                                                    | S<br>S<br>L<br>A                                                                                                    | CENTRO SOLIC<br>Seleccione el ca<br>ugar.<br>A continuación                                                                                                    | IIIADO COMO 1º PF<br>entro en el que el a<br>seleccione la ensef                                                                                                    | REFERENCIA<br>Ilumno o la alumna solicitante solicit<br>Tanza.                                                                                                    | a plaza en prime                                                                                                    | 2 r                                                                               |
| √úm ∣                   | Cent                                                                                                    | A<br>No<br>No<br>No<br>No<br>No                                                                                                    | EENTRO SOLIC<br>Beleccione el ca<br>ugar.<br>A continuación<br>Estudio                                                                                                    | IIIADO COMO 1ª PF<br>entro en el que el a<br>seleccione la ensef<br>Especialidad                                                                                      | REFERENCIA<br>alumno o la alumna solicitante solicit<br>ĭanza.                                                                                                    | a plaza en prime<br>Gurso Turno                                                                                                    | er<br><b>Via de Acce</b>                                                          |
| \ <u>\úm</u> ∎          | <mark>Cent</mark><br>IES E                                                                                                    | C<br>S<br>IL<br>A<br>CHAPATAL                                                                                                    | EENTRO SOLIC<br>Seleccione el ca<br>ugar.<br>A continuación<br>Estudio<br>Bachillerato                                                                                          | IIIADO COMO 1º PF<br>entro en el que el a<br>seleccione la ensef<br><u>Especialidad</u><br>Modalidad de Hur                                                           | REFERENCIA<br>Ilumno o la alumna solicitante solicit<br>Yanza.<br>nanidades y Ciencias Sociales (LOE)                                                                                                    | a plaza en prime<br>Gurso Turno<br>2                                                                                                    | er<br>Via de Acce<br>Acceso direc                                                 |
| Vúm<br>1<br>Centro      | Cent<br>IES E<br>solic                                                                                                    | ro<br>L CHAPATAL                                                                                                    | EENTRO SOLIC<br>Beleccione el ca<br>ugar.<br>A continuación<br>Estudio<br>Bachillerato                                                                                          | ITADO COMO 1ª PF<br>entro en el que el a<br>seleccione la ensef<br>Especialidad<br>Modalidad de Hun                                                                   | REFERENCIA<br>alumno o la alumna solicitante solicit<br>ăanza.<br>nanidades y Ciencias Sociales (LOE)                                                                                                    | a plaza en prime<br>Gurso Turno<br>2                                                                                                    | er<br><b>Vía de Acco</b><br>Acceso direc                                          |
| Vám<br>1<br>Centro      | <mark>Cent</mark><br>IES E<br>solic<br><b>SELE</b>                                                                                                 | ro<br>L CHAPATAL<br>itado:                                                                                                    | ENTRO SOLIC<br>Seleccione el ca<br>ugar.<br>A continuación<br>Estudio<br>Bachillerato                                                                                           | ITTADO COMO 1ª PE<br>entro en el que el a<br>seleccione la ensef<br>Especialidad<br>Modalidad de Hur<br>ES EL CHAPATAL                                                | REFERENCIA<br>Ilumno o la alumna solicitante solicit<br>Yanza.<br>nanidades y Ciencias Sociales (LOE)                                                                                                    | a plaza en prime<br>Gurso Turno<br>2                                                                                                    | er<br>Via de Acce<br>Acceso direc                                                 |
| Vám<br>1<br>Centro      | <mark>Cent</mark><br>IES E<br>solic<br><b>SELE</b><br>Isla                                                                                         | ro<br>L CHAPATAL<br>itado:                                                                                                    | ENTRO SOLIC<br>Seleccione el ca<br>ugar.<br>A continuación<br>Estudio<br>Bachillerato                                                                                           | ITADO COMO 1ª PF<br>entro en el que el a<br>seleccione la enser<br>Especialidad<br>Modalidad de Hun<br>iES EL CHAPATAL<br>SOLICITAR<br>TENERI                         | REFERENCIA<br>alumno o la alumna solicitante solicit<br>Tanza.<br>nanidades y Ciencias Sociales (LOE)                                                                                                    | a plaza en prime<br>Curso Turno<br>2                                                                                                    | er<br>Via de Acco<br>Acceso direc                                                 |
| Vúm<br>1<br>Centra<br>; | Centa<br>IES E<br>Selle<br>Isla<br>Munic                                                                                                    | ro<br>L CHAPATAL<br>itado:<br>CCIONE E                                                                                                    | ENTRO SOLIC<br>Seleccione el ca<br>ugar.<br>A continuación<br><u>Estudio</u><br>Bachillerato                                                                                    | ITTADO COMO 1ª PE<br>entro en el que el a<br>seleccione la ensef<br>Especialidad<br>Modalidad de Hur<br>ES EL CHAPATAL<br>SOLICITAR<br>TENERI<br>SANTA                | REFERENCIA<br>Ilumno o la alumna solicitante solicit<br>Tanza.<br>Inanidades y Ciencias Sociales (LOE)                                                                                                    | a plaza en prime<br>Curso Turno<br>2                                                                                                    | er<br>Via de Acce<br>Acceso direc                                                 |
| Centra                  | Cent.<br>IES E<br>SELE<br>Isla<br>Munic                                                                                                    | ro<br>L CHAPATAL<br>itado:<br>CCCIONE E                                                                                                    | ENTRO SOLIC<br>Seleccione el ce<br>ugar.<br>A continuación<br>Bachillerato                                                                                                    | ITADO COMO 1ª PE<br>entro en el que el a<br>seleccione la enser<br>Especialidad<br>Modalidad de Hur<br>ES EL CHAPATAL<br>SOLICITAR<br>TENERI<br>SANTA                 | REFERENCIA<br>alumno o la alumna solicitante solicit<br>Tanza.<br>nanidades y Ciencias Sociales (LOE)<br>FE T<br>CRUZ DE TENERIFE T                                                                                                    | a plaza en prime<br>Curso Turno<br>2<br>Localidad                                                                                                    | er<br>Via de Acce<br>Acceso direc                                                 |
| Vúm<br>1<br>Centro      | Cent<br>IES E<br>SELE<br>Isla<br>Munic<br>C<br>PI                                                                                                  | ro<br>L CHAPATAL<br>itado:<br>CCCIONE E<br>ipio                                                                                                    | ENTRO SOLIC<br>Seleccione el ca<br>ugar.<br>A continuación<br>Bachillerato<br>I<br>L CENTRO A<br>RUZ DE TENER                                                                   | ITADO COMO 1ª PE<br>entro en el que el a<br>seleccione la ensef<br>Especialidad<br>Modalidad de Hun<br>ES EL CHAPATAL<br>SOLICITAR<br>TENERI<br>SANTA                 | REFERENCIA<br>Ilumno o la alumna solicitante solicit<br>ianza.<br>Inanidades y Ciencias Sociales (LOE)<br>FE T<br>CRUZ DE TENERIFE T<br>Dirección<br>C/ PEDRO SUÁREZ HDEZ., S/N                                                                                                    | a plaza en prime<br>Curso Turno<br>2<br>Localidad<br>SANTA CRUZ D<br>TENERIFE                                                                                                    | er<br>Via de Acce<br>Acceso direc                                                 |
| Centro                  | Cent.<br>IES E<br>SELE<br>Isla<br>Munic<br>CC<br>PI                                                                                                | ro<br>L CHAPATAL<br>itado:<br>CCCIONE E<br>ipio<br>entro<br>EAD SANTA C<br>NTO                                                                                                    | ENTRO SOLIC<br>Seleccione el ce<br>ugar.<br>A continuación<br>Bachillerato                                                                                                    | ITADO COMO 1ª PE<br>entro en el que el a<br>seleccione la enser<br>Especialidad<br>Modalidad de Hur<br>ES EL CHAPATAL<br>SOLICITAR<br>TENERI<br>SANTA<br>IFE MERCEDES | REFERENCIA<br>alumno o la alumna solicitante solicit<br>ăanza.<br>FE T<br>CRUZ DE TENERIFE T<br>Dirección<br>C/ PEDRO SUÁREZ HDEZ., S/N<br>AV. PRINCIPES DE ESPAÑA, 5.                                                                                                    | a plaza en prime<br>Curso Turno<br>2<br>Localidad<br>SANTA CRUZ D<br>TENERIFE<br>SANTA CRUZ D<br>TENERIFE                                                                                                    | er<br>Via de Acce<br>Acceso direc<br>X<br>PE<br>PE                                |
| Centro<br>S             | Cent.<br>IES E<br>SELE<br>Isla<br>Munic<br>PI<br>PI<br>Q<br>C<br>C                                                                                 | CCIONE E<br>CCIONE E<br>CCIONE | ENTRO SOLIC<br>Seleccione el ce<br>ugar.<br>A continuación<br>Estudio<br>Bachillerato<br>1<br>L CENTRO A<br>RUZ DE TENER<br>ANRIQUE<br>AS                                       | ITADO COMO 1ª PP<br>entro en el que el a<br>seleccione la enser<br>Especialidad<br>Modalidad de Hun<br>ES EL CHAPATAL<br>SOLICITAR<br>TENERI<br>SANTA<br>IFE MERCEDES | REFERENCIA<br>Ilumno o la alumna solicitante solicit<br>ñanza.<br>Inanidades y Ciencias Sociales (LOE)<br>FE T<br>CRUZ DE TENERIFE T<br>Dirección<br>C/ PEDRO SUÁREZ HDEZ., S/N<br>AV. PRINCIPES DE ESPAÑA, 5.<br>C/ ELADIO ROCA SALAZAR, 8-A                                                                          | a plaza en prime<br>Curso Turno<br>2<br>Localidad<br>SANTA CRUZ D<br>TENERIFE<br>SANTA CRUZ D<br>TENERIFE<br>SANTA CRUZ D<br>TENERIFE<br>SANTA CRUZ D<br>TENERIFE                                                                                                    | er<br>Via de Acce<br>Acceso direc<br>X<br>E<br>E<br>E<br>E                        |
| Centro                  | Cent.<br>IES E<br>SELE<br>Isla<br>Munic<br>C<br>Q<br>PI<br>PI<br>PI<br>C<br>C<br>C<br>C<br>C<br>C<br>C<br>C<br>C<br>C<br>C<br>C<br>C<br>C<br>C     | ro<br>L CHAPATAL<br>itado:<br>CCCIONE E<br>ipio<br>EAD SANTA C<br>NTO<br>IFP LAS INDI.<br>IFP LAS INDI.                                                                                                    | ENTRO SOLIC<br>Seleccione el ca<br>ugar.<br>A continuación<br>Bachillerato<br>I<br>L CENTRO A<br>ANRIQUE<br>ANRIQUE<br>AS<br>DIOLOS                                             | ITADO COMO 1ª PE<br>entro en el que el a<br>seleccione la enser<br>Especialidad<br>Modalidad de Hur<br>ES EL CHAPATAL<br>SOLICITAR<br>TENERI<br>SANTA<br>IFE MERCEDES | REFERENCIA<br>Ilumno o la alumna solicitante solicit<br>ianza.<br>Inanidades y Ciencias Sociales (LOE)<br>FE T<br>CRUZ DE TENERIFE T<br>Dirección<br>C/ PEDRO SUÁREZ HDEZ., S/N<br>AV. PRINCIPES DE ESPAÑA, 5.<br>C/ ELADIO ROCA SALAZAR, 8-A<br>C/ LOS HUARACHEROS, Nº 5                                              | a plaza en prime<br>Curso Turno<br>2<br>Localidad<br>SANTA CRUZ D<br>TENERIFE<br>SANTA CRUZ D<br>TENERIFE<br>SANTA CRUZ D<br>TENERIFE<br>SANTA CRUZ D<br>TENERIFE<br>SANTA CRUZ D<br>TENERIFE                                                                         | er<br>Vía de Acce<br>Acceso direc<br>X<br>E<br>E<br>E<br>E                        |
| Centro                  | Cent.<br>IES E<br>SELE<br>Isla<br>Munic<br>PI<br>PI<br>Q<br>C<br>C<br>C<br>C<br>C<br>C<br>C<br>C<br>C<br>C<br>C<br>C<br>C<br>C<br>C<br>C<br>C<br>C | ro<br>L CHAPATAL<br>itado:<br>CCIONE E<br>ipio<br>entro<br>EAD SANTA C<br>NTO<br>IFP CÉSAR M.<br>IFP LAS INDI.<br>IFP LOS GLAI<br>PFP MARÍA II                                                                                                    | ENTRO SOLIC<br>Seleccione el ce<br>ugar.<br>A continuación<br>Bachillerato<br>I<br>L CENTRO A<br>RUZ DE TENER<br>ANRIQUE<br>AS<br>DIOLOS                                        | ITADO COMO 1ª PP<br>entro en el que el a<br>seleccione la enser<br>Especialidad<br>Modalidad de Hun<br>ES EL CHAPATAL<br>SOLICITAR<br>TENERI<br>SANTA<br>IFE MERCEDES | REFERENCIA<br>Ilumno o la alumna solicitante solicit<br>ianza.<br>Inanidades y Ciencias Sociales (LOE)<br>FE T<br>CRUZ DE TENERIFE T<br>Dirección<br>C/ PEDRO SUÁREZ HDEZ., S/N<br>AV. PRINCIPES DE ESPAÑA, 5.<br>C/ ELADIO ROCA SALAZAR, 8-A<br>C/ LOS HUARACHEROS, Nº 5<br>AVDA. LA SALLE, 1                         | a plaza en prime<br>Curso Turno<br>2<br>SANTA CRUZ D<br>TENERIFE<br>SANTA CRUZ D<br>TENERIFE<br>SANTA CRUZ D<br>TENERIFE<br>SANTA CRUZ D<br>TENERIFE<br>SANTA CRUZ D<br>TENERIFE<br>SANTA CRUZ D<br>TENERIFE                                                          | er<br>Via de Acceso<br>Acceso direc<br>Acceso direc<br>E<br>E<br>E<br>E<br>E<br>E |
| lûm<br>1<br>Dentro      | Cent.<br>IES E<br>SELE<br>Isla<br>Munic<br>C<br>C<br>PI<br>PI<br>C<br>C<br>C<br>C<br>C<br>C<br>C<br>C<br>C<br>C<br>C<br>C<br>C<br>C<br>C           | ro<br>L CHAPATAL<br>itado:<br>CCIONE E<br>ipio<br>entro<br>EAD SANTA C<br>NTO<br>IFP LAS INDI.<br>IFP LAS INDI.<br>IFP LOS GLAI<br>PFP MARÍA II                                                                                                    | ENTRO SOLIC<br>Seleccione el ca<br>ugar.<br>A continuación<br>Estudio<br>Bachillerato<br>1<br>L CENTRO A<br>RUZ DE TENER<br>ANRIQUE<br>AS<br>DIOLOS<br>NMACULADA<br>30. ESTÉVEZ | ITADO COMO 1ª PE<br>entro en el que el a<br>seleccione la enser<br>Especialidad<br>Modalidad de Hur<br>ES EL CHAPATAL<br>SOLICITAR<br>TENERI<br>SANTA<br>IFE MERCEDES | REFERENCIA<br>Ilumno o la alumna solicitante solicit<br>ianza.<br>Inanidades y Ciencias Sociales (LOE)<br>FE T<br>CRUZ DE TENERIFE T<br>Dirección<br>C/ PEDRO SUÁREZ HDEZ., S/N<br>AV. PRINCIPES DE ESPAÑA, 5.<br>C/ ELADIO ROCA SALAZAR, 8-A<br>C/ LOS HUARACHEROS, Nº 5<br>AVDA. LA SALLE, 1<br>CAMINO DEL HIERRO. 6 | a plaza en prime<br>Curso Turno<br>2<br>Localidad<br>SANTA CRUZ D<br>TENERIFE<br>SANTA CRUZ D<br>TENERIFE<br>SANTA CRUZ D<br>TENERIFE<br>SANTA CRUZ D<br>TENERIFE<br>SANTA CRUZ D<br>TENERIFE<br>SANTA CRUZ D<br>TENERIFE<br>SANTA CRUZ D<br>TENERIFE<br>SANTA CRUZ D | er<br>Via de Acco<br>Acceso direc<br>X<br>E<br>E<br>E<br>E<br>E<br>E<br>E<br>E    |

En esta nueva pantalla, seleccionando la isla y el municipio, aparecerán los centros correspondientes a esa selección. Se seleccionará el centro deseado, haciendo clic en el botón que está a la izquierda del nombre del centro

Una vez seleccionado centro, se debe marcar el estudio haciendo clic en la casilla que aparece asociada:

|       | Paso 2 - Bachillerato y Ciclos Formativos |                |                         |                        |         |                                    |            |         |           |      |
|-------|-------------------------------------------|----------------|-------------------------|------------------------|---------|------------------------------------|------------|---------|-----------|------|
|       |                                           |                |                         |                        |         |                                    |            |         |           |      |
|       | SOLI                                      | CITANTE:       | ככ חחחחח                | כככככככ                |         |                                    |            |         |           |      |
|       |                                           |                |                         |                        |         |                                    |            |         | _         |      |
|       |                                           | C              | ENTRO SOLIC             | ITADO COMO 1ª PRE      | FEREN   | CIA                                |            |         |           |      |
|       |                                           | s<br>Id        | eleccione el c<br>ugar. | entro en el que el alu | ımno o  | la alumna solicitante solicit      | a plaza en | primer  |           |      |
|       |                                           | A              | continuación            | seleccione la enseña   | nza.    |                                    |            |         |           |      |
| Minn  | Cont                                      | <b>r</b> 0     | Ectudio                 | Econcialidad           |         |                                    | Curso 7    | urna 17 | ia do Av  | ~    |
| 1     | IES E                                     | L CHAPATAL     | Bachillerato            | Modalidad de Huma      | anidade | s y Ciencias Sociales (LOE)        | 2          |         | Acceso di | rect |
|       |                                           |                |                         |                        |         |                                    |            |         |           |      |
| Centr | o solic                                   | itado:         |                         | IES ANAGA 🔀            |         |                                    |            |         |           |      |
| Estud | io solio                                  | itado:         |                         | <b>2</b>               |         |                                    |            |         |           |      |
| Moda  | lidad:                                    |                |                         |                        |         |                                    |            |         |           |      |
| Curso |                                           |                |                         |                        |         |                                    |            |         |           |      |
| Turno | Turno:                                    |                |                         |                        |         |                                    |            |         |           |      |
|       | SELECCIONE EL ESTUDIO A SOLICITAR         |                |                         |                        |         |                                    |            |         |           |      |
|       | Es                                        | tudio          |                         |                        | Nivel   | Modalidad                          |            | Gurso   | Turno     |      |
|       | 1                                         | º Bachillerato | / Modalidad d           | e Ciencias (LOMCE)     | BAC     | Modalidad de Ciencias (            | LOMCE)     | 1       |           |      |
|       | 2 Le                                      | • Bachillerato | / Modalidad d<br>Fì     | e Ciencias y           | BAC     | Modalidad de Ciencias y T<br>(LOE) | ecnología  | 2       |           |      |

Se mostrará la selección realizada:

|   | CENTRO SOLICITADO COMO 13 PREFERENCIA                                                               |
|---|----------------------------------------------------------------------------------------------------|
| A | Seleccione el centro en el que el alumno o la alumna solicitante solicita plaza<br>en primer lugar. |
|   | A continuación seleccione la enseñanza.                                                             |

| Núm    | Centro                                                                         | Estudio                                  | Especialidad                                          |   | Turno | Via de<br>Acceso  |
|--------|--------------------------------------------------------------------------------|------------------------------------------|-------------------------------------------------------|---|-------|-------------------|
| 1      | IES EL<br>CHAPATAL                                                             | Bachillerato                             | Modalidad de Humanidades y Ciencias Sociales<br>(LOE) | 2 |       | Acceso<br>directo |
|        |                                                                                |                                          |                                                       |   |       |                   |
| Centr  | o solicitado:                                                                  | IE                                       | S ANAGA                                               |   |       |                   |
| Estud  | studio solicitado: 2º Bachillerato/ Modalidad de Ciencias y Tecnología (LOE) 🛐 |                                          |                                                       |   |       |                   |
| Moda   | lidad:                                                                         | Modalidad de Ciencias y Tecnología (LOE) |                                                       |   |       |                   |
| Curso  |                                                                                | 2                                        |                                                       |   |       |                   |
| Turno: |                                                                                |                                          |                                                       |   |       |                   |
| Forma  | a de Acceso:                                                                   |                                          | k .                                                   |   |       |                   |

En caso de Ciclos Formativos, además de seleccionar el centro y estudio, también deberán completar los campos que aparecen en "FORMA DE ACCESO"

|                        | Paso 2 - Bachillerato y Ciclos Formativos                                                        |       |
|------------------------|--------------------------------------------------------------------------------------------------|-------|
|                        |                                                                                                  |       |
| SOLICITA               | ANTE: NAME 1APELLIDO                                                                             |       |
|                        |                                                                                                  |       |
| -                      | CENTRO SOLICITADO COMO 1ª PREFERENCIA                                                            |       |
|                        | Seleccione el centro en el que el alumno o la alumna solicitante solicita plaza en primer lugar. |       |
|                        | A continuación seleccione la enseñanza.                                                          |       |
|                        | Núm Centro Estudio Especialidad Curso Vía de Acceso                                              |       |
| Centro solicitado:     | CIFP LAS INDIAS                                                                                  |       |
| Estudio solicitado:    | 1º Ciclo Formativo de Grado Medio a Distancia/ Estética y Belleza 🛐                              |       |
| Modalidad:             | Estética y Belleza                                                                               |       |
| Curso:                 | 1                                                                                                |       |
| Forma de Acceso:       | Título de ESO                                                                                    |       |
| FORMA DE ACCESO        | )                                                                                                | ×     |
| Vía de acceso:         | Título de ESO 🗸                                                                                  |       |
| Título:                |                                                                                                  |       |
| Grupo de baremación:   |                                                                                                  |       |
| Por estar trabajando e | n una actividad coincidente con las competencias del Ciclo que se va a estudiar                  | ~     |
| Volver al paso 1       | Ir al pa                                                                                         | iso 3 |

## Pasos 3, 4, 5 y 6 .- Selección del centro solicitado como segunda, tercera , cuarta y quinta preferencia

Los pasos 3, 4, 5 y 6 son completamente iguales al 2. para las siguientes preferencias que se quieran incluir en la solicitud

#### Paso 7.- Datos académicos del alumno o de la alumna del curso anterior

Se seleccionará el centro origen del curso y enseñanza del curso anterior y se continuará al Paso 8.

| SOL            | SOLICITANTE: NAME 1APELLIDO                                                                                                    |               |                                                                         |                              |                |              |   |  |
|----------------|----------------------------------------------------------------------------------------------------|---------------|-------------------------------------------------------------------------|------------------------------|----------------|--------------|---|--|
|                |                                                                                                    |               |                                                                         |                              |                |              |   |  |
|                |                                                                                                    | DATOS AC      | ADÉMICOS D                                                              | EL ALUMNO O LA ALUMNA EN     | EL CURSO 2015/ | 2016         |   |  |
|                |                                                                                                    | Seleccione    | Seleccione el centro en el que el alumno o la alumna ha estado mat      |                              |                |              |   |  |
|                |                                                                                                    | A continuad   | A continuación seleccione la enseñanza y complete los datos requeridos. |                              |                |              |   |  |
| ćEl a<br>Autói | El alumno o la alumna cursó estudios universitarios o estuvo matriculado en un centro fuera de la Comunidad<br>Autónoma de Canarias? |               |                                                                         |                              |                |              |   |  |
| Cent           | tro de orige                                                                                                    | n:            | <b>19</b>                                                               |                              |                |              |   |  |
| SE             | LECCION                                                                                                    | E EL CENTRO E | E ORIGEN                                                                |                              |                |              | × |  |
| Isla           |                                                                                                    |               | TENERIFE                                                                | ~                            |                |              |   |  |
| Mur            | nicipio                                                                                                    |               | SANTA CRU                                                               | Z DE TENERIFE                |                |              |   |  |
| Etap           | ba                                                                                                    |               | Centro Aut                                                              | orizado de Educación de Pers | ionas Adultas  | ~            |   |  |
|                | Etapa                                                                                                    | Centro        |                                                                         | Dirección                    | Localidad      |              |   |  |
|                | CAEPA                                                                                                    | MARÍA INMACUL | ADA                                                                     | AVDA. LA SALLE, 1            | SANTA CRUZ D   | E TENERIFE   |   |  |
|                | CAEPA                                                                                                    | RADIO ECCA    |                                                                         | C/ LOPE DE VEGA, 5           | SANTA CRUZ D   | E TENERIFE   |   |  |
| Ense           | Enseñanza: 💁                                                                                                    |               |                                                                         |                              |                |              |   |  |
| Mod            | Modalidad :                                                                                                    |               |                                                                         |                              |                |              |   |  |
| Curs           | :0:                                                                                                    |               |                                                                         |                              |                |              |   |  |
|                | Volver a                                                                                                    | l paso 6      |                                                                         |                              |                | Ir al paso 8 | : |  |

En el caso de tratarse de alumnado matriculado fuera de la Comunidad Autónoma la cumplimentación del Paso se reduce a:

| ¿El alumno o la alumna cursó es<br>Autónoma de Canarias? ☑ | tudios universitarios o estuvo matriculado en un centro fuera de la Comunidad |
|------------------------------------------------------------|-------------------------------------------------------------------------------|
| Centro de origen:                                          |                                                                               |
| Enseñanza:                                                 |                                                                               |
| Modalidad:                                                 |                                                                               |
| Curso:                                                     |                                                                               |

### Paso 8.- Datos familiares del solicitante y otros datos

|                                                       |                                            | Paso 8 - E                               | Bachillerato y C   | iclos Forma        | tivos                  |                      |                                                                                                    |                       |
|-------------------------------------------------------|--------------------------------------------|------------------------------------------|--------------------|--------------------|------------------------|----------------------|----------------------------------------------------------------------------------------------------|-----------------------|
| SOLIC                                                 | CITANTE: NAME                              | 1 NAME                                   |                    |                    |                        |                      |                                                                                                    |                       |
|                                                       | DATOS FAMILIAR                             | ES DEL SOLICITAI                         | NTE<br>ridos.      |                    |                        |                      |                                                                                                    | ]                     |
| Número de miembros de l                               | la unidad Familiar                         | 0 🗸                                      |                    |                    |                        |                      |                                                                                                    |                       |
| ¿Tiene condición de famili<br>acogimiento familiar?   | a numerosa o                               |                                          |                    |                    |                        |                      |                                                                                                    |                       |
| ¿Percibe la Ayuda económ<br>equivalente?              | ica básica o                               |                                          |                    |                    |                        |                      |                                                                                                    |                       |
| ¿El solicitante es discapaci                          | itado?                                     |                                          |                    |                    |                        |                      |                                                                                                    |                       |
|                                                       | Apellido 1                                 | Apellido 2                               | Nombre             | DNI /<br>Pasaporte | Fecha de<br>Nacimiento | Sexo                 | Hermanos<br>y/o<br>hermanas<br>matriculados.<br>Padres,<br>madres o<br>tutores que<br>trabajan en<br>el centro<br>solicitado o<br>adscrito | Con<br>discapacidad   |
| Padre/Madre/Tutor/Tutora                              |                                            |                                          |                    |                    |                        | Varón 🗸              |                                                                                                    |                       |
| Padre/Madre/Tutor/Tutora                              |                                            |                                          |                    | <u> </u>           |                        | Varón 🗸              |                                                                                                    |                       |
| Otros miembros de la<br>unidad familiar               |                                            |                                          |                    |                    |                        | Varón 🗸<br>Varón 🗸   |                                                                                                    |                       |
| No cumplimentar cuando s<br>la puntuación correspondi | se opte por que la<br>ente al nivel de rei | AEAT suministre (<br>ta, Para ello, simi | directamente al co | entro escolar l    | os datos fiscale       | Varón 🗸              | ño necesarios p<br>laratorias 13 v                                                                                                    | ara determinar<br>14) |
| Sólo en el caso de que se h                           | pubiera presentado                         | la declaración del                       | I IRPF en el 2014  | y no se quiera     | autorizar el su        | ministro de<br>Euros | datos                                                                                                    | .,                    |
| Volver al paso 7                                      |                                            |                                          |                    |                    |                        |                      | Ir                                                                                                    | al paso 9             |

Para cualquier consulta diríjase a su centro de origen o al centro donde realiza su primera petición. Avuda

#### Paso 9.- Documentación a presentar

En este apartado, se debe indicar qué documentos acompañarán a la solicitud que se entregará en la secretaría del centro, marque lo que proceda.

| ćΕ× | ¿Existe otra circunstancia considerada por el consejo escolar? 📃                                                                                                    |  |  |  |  |  |
|-----|----------------------------------------------------------------------------------------------------|--|--|--|--|--|
|     |                                                                                                    |  |  |  |  |  |
|     | Documentos entregados referidos a los criterios de baremación de Bachillerato                                                                                                   |  |  |  |  |  |
|     | Domicilio                                                                                                    |  |  |  |  |  |
|     | Familia numerosa                                                                                                    |  |  |  |  |  |
|     | Circunstancia considerada por el Consejo Escolar                                                                                                    |  |  |  |  |  |
|     | Certificación académica acreditativa de la superación de la prueba de acceso                                                                                                    |  |  |  |  |  |
|     | Certificación de discapacidad                                                                                                    |  |  |  |  |  |
|     | Otros Documentos                                                                                                    |  |  |  |  |  |
|     | Percibe ayuda básica                                                                                                    |  |  |  |  |  |
|     | Certificación/es donde conste la calificación de la enseñanza que permite el acceso. En CFGS figurará la calificación media obtenida en el Bachillerato y la materia vinculada. |  |  |  |  |  |
| . N | Volver al paso 8 Imprimir la solicitud                                                                                                    |  |  |  |  |  |

Para cualquier consulta diríjase a su centro de origen o al centro donde realiza su primera petición. Ayuda

#### Paso 10.- Generación del impreso en formato PDF

Haciendo clic en el botón "imprimir solicitud".

Nos aparece el mensaje:

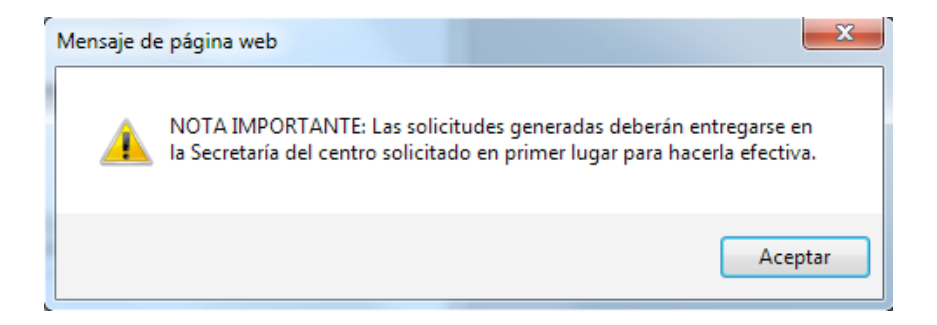

Aceptamos y se genera un documento PDF, que podrá imprimir y guardar. En ese momento sólo podrá modificar los datos, haciendo clic en "Volver a la solicitud".

## Pruebas de Acceso

#### Paso 0.- Selección de enseñanzas

En este apartado se solicitan las enseñazas de la a solicitud.

|                          | Infantil y Primaria<br>Educación Secundaria Obligatoria |                |
|--------------------------|---------------------------------------------------------|----------------|
|                          | Bachillerato y Ciclos Formativos<br>Idiomas             |                |
| Seleccione la enseñanza: | Pruebas de Acceso                                       |                |
|                          | Closeomativosuereb                                      | Siguiente paso |

#### Paso 1.- Datos personales

En esta sección se cumplimentan los datos personales del solicitante. Tan sólo debe tener en cuenta que algunos datos son de introducción obligatoria y que serán verificados por la secretaría del centro. Se recomienda tener a mano los documentos en los que consta dicha información (DNI, libro de familia, boletín de notas, etc).

Si se pide plaza por primera vez en un centro de Canarias, debe marcarse la casilla:

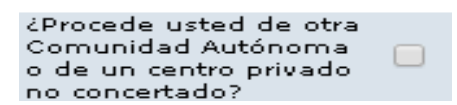

Si ya ha estado matriculado en Canarias, se debe introducir obligatoriamente el dato del CIAL (Código de Identificación del Alumno), dicho dato lo puede encontrar, por ejemplo, en un boletín de notas del alumno/a o llamando a la secretaría del centro educativo donde ha cursado enseñanza.

| Paso 1 - Pruebas de Acceso                                                               |                                                                                                    |  |  |  |
|------------------------------------------------------------------------------------------|----------------------------------------------------------------------------------------------------|--|--|--|
|                                                                                          | ATOS PERSONALES DEL ALUMNO O LA ALUMNA SOLICITANTE<br>Implimente <u>tedos los datos personales.</u>                            |  |  |  |
| ¿Procede usted de otra<br>Comunidad Autónoma o de<br>un centro privado no<br>concertado? | CIAL Si el solicitante ya ha estado matriculado en la<br>Comunidad Autónoma debe introducir este dato<br>obligato riamente     |  |  |  |
| DNI / NIE/ Pasaporte                                                                     | <ul> <li>Para introducir un pasaporte, anteponga un asterisco [*] antes del<br/>número de pasaporte. Ej: *AS2181318</li> </ul> |  |  |  |
| Nombre                                                                                   | · ·                                                                                                    |  |  |  |
| Primer apellido                                                                          | · ·                                                                                                    |  |  |  |
| Segundo apellido                                                                         |                                                                                                    |  |  |  |
| Sexo                                                                                     | Mujer V Fecha Nadmiento • (dd/mm/yyyy)                                                                                         |  |  |  |
| Domidlio                                                                                 | Calle 🗸 .                                                                                                    |  |  |  |
| Código Postal                                                                            | Teléfono     Teléfono Móvil                                                                                                    |  |  |  |
| Correo Bedrónico                                                                         |                                                                                                    |  |  |  |
| Isla                                                                                     | TENERIFE                                                                                                    |  |  |  |
| Municipio                                                                                | SANTA CRUZ DE TENERIFE                                                                                                    |  |  |  |
| Lo ca lida d                                                                             | SANTA CRUZ DE TENERIFE                                                                                                    |  |  |  |
| Continente de nacionalidad                                                               | Europa 🔽                                                                                                    |  |  |  |
| País de nacionalidad                                                                     | España 🗸                                                                                                    |  |  |  |
| Volver al inicio      Datos Obligatorios                                                 | Ir al Paso 2                                                                                                    |  |  |  |

### Si faltara por introducir algún dato obligatorio, aparecerá el siguiente

| <ul> <li>El DNI/NIE es obligatorio</li> <li>El Nombre es obligatorio</li> <li>El Primer Apellido es obligatorio.</li> <li>La Fecha de Nacimiento es obligatoria</li> <li>El Domicilio es obligatorio</li> </ul> |                                                                                                    |  |  |  |  |
|----------------------------------------------------------------------------------------------------|----------------------------------------------------------------------------------------------------|--|--|--|--|
| Paso 1 - Pruebas de Acceso                                                                                                    |                                                                                                    |  |  |  |  |
|                                                                                                    | ATOS PERSONALES DEL ALUMNO O LA ALUMNA SOLICITANTE<br>umplimente <u>todos los datos personales.</u>                       |  |  |  |  |
| ¿Procede usted de otra<br>Comunidad Autónoma o de<br>un centro privado no<br>concertado?                                                                                                    | Si el solicitante ya ha estado matriculado en la<br>CIAL Comunidad Autónoma debe introducir este dato<br>obligatoriamente |  |  |  |  |
| DNI / NIE / Pasaporte                                                                                                    | * * Para introducir un pasaporte, anteponga un asterisco [*] antes del<br>número de pasaporte. Ej: *AS2181318             |  |  |  |  |
| Nombre                                                                                                    | * *                                                                                                    |  |  |  |  |
| Primer apellido                                                                                                    | * *                                                                                                    |  |  |  |  |
| Segundo apellido                                                                                                    |                                                                                                    |  |  |  |  |
| Sexo                                                                                                    | Mujer V Fecha Nacimiento * (dd/mm/yyyy) *                                                                                 |  |  |  |  |
| Domicilio                                                                                                    | Calle × *                                                                                                    |  |  |  |  |
| Código Postal                                                                                                    | 38000 * Teléfono 666666666 * Teléfono Móvil                                                                               |  |  |  |  |
| Correo Electrónico                                                                                                    |                                                                                                    |  |  |  |  |
| Isla                                                                                                    | TENERIFE                                                                                                    |  |  |  |  |
| Municipio                                                                                                    | SANTA CRUZ DE TENERIFE                                                                                                    |  |  |  |  |
| Localidad                                                                                                    | SANTA CRUZ DE TENERIFE                                                                                                    |  |  |  |  |
| Continente de nacionalidad                                                                                                    | Europa 🔽                                                                                                    |  |  |  |  |
| País de nacionalidad                                                                                                    | España 🗸                                                                                                    |  |  |  |  |
| Volver al inicio                                                                                                    | Ir al Paso 2                                                                                                    |  |  |  |  |

\* Datos Obligatorios

Para cualquier consulta diríjase a su centro de origen o al centro donde realiza su primera petición. Avuda

mensaje:

Una vez se cumplimenten todos los datos podrá retornar a la pantalla anterior o ir al paso 2, apretando el botón correspondiente.

#### Paso 2.- Selección tipo de prueba

Selección de tipo de prueba e isla donde realizar la prueba:

| Paso 2 - Pruebas de Acceso               |                                                                                                    |                                                                            |   |  |  |
|------------------------------------------|----------------------------------------------------------------------------------------------------|----------------------------------------------------------------------------|---|--|--|
| SOLICITANTE: N                           | OMBRE 1APELLIDO                                                                                                 |                                                                            |   |  |  |
|                                          | DATOS DE LA SOLICITUD DE INSCR<br>Seleccione el tipo de prueba a la qu<br>A continuación selecciones la isla do | IPCIÓN EN EL CURSO<br>e desea acceder.<br>nde desea realizar dicha prueba. | _ |  |  |
| Prueba de acceso o                       | de madurez al Ciclo Formativo:                                                                                  | Grado Medio 🖌                                                              |   |  |  |
| Isla en la que desea realizar la prueba: |                                                                                                    | TENERIFE                                                                   |   |  |  |
| Volver al paso 1                         |                                                                                                    | Ir al paso 3                                                               |   |  |  |

Para cualquier consulta diríjase a su centro de origen o al centro donde realiza su primera petición. Ayuda

#### Paso 3.- Documentación a presentar

En este apartado, se debe indicar si existe alguna circunstancia por la que pueda quedar exento de la prueba y, total o parcialmente :

| Consideración de Exento: | V               |  |
|--------------------------|-----------------|--|
| Idioma:                  | Ningún Idioma 🔽 |  |

También debe indicar qué documentos acompañarán a la solicitud que se entregará en la secretaría del centro, seleccionando lo que proceda.

#### Paso 4.- Generación del impreso en formato PDF

Haciendo clic en el botón "imprimir solicitud".

Nos aparece el mensaje:

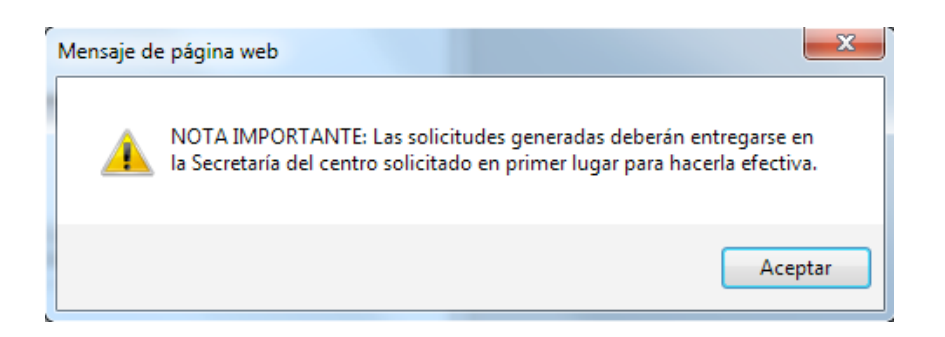

Aceptamos y se genera un documento PDF, que podrá imprimir y guardar. En ese momento sólo podrá modificar los datos, haciendo clic en "Volver a la solicitud".